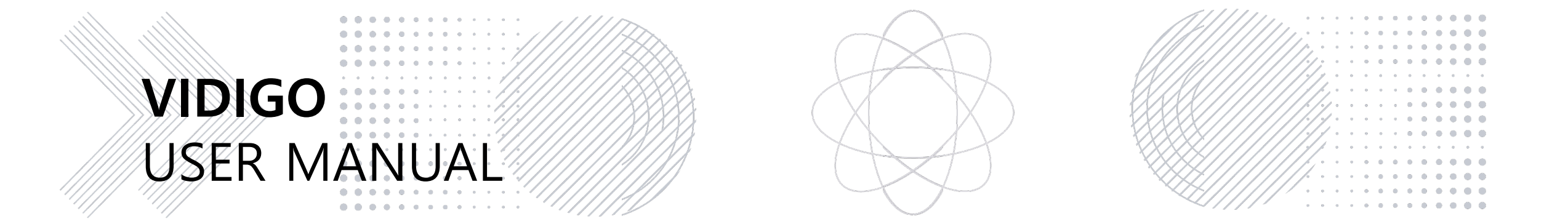

Version : Ver 1.7

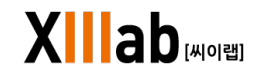

© 2022 XIIIab CORPORATION

# Index

### 5. My Account 1. Menu Structure & Definition 1.1 Menu Structu<del>re</del> - - - - - - - - 5 1.2 Menu Definition----- 7 2. Main Page------- 12 . . . . . . 3. Sign-up . . . 3.1 Sign-up -----15 - 16 3.2 Apple Sign-up ---3.3 Google Sign-up - 17 3,4 E-mail Sign-up ---- 18

## 4. Log-In

| 4.1 Log-in Process  | 20 |
|---------------------|----|
| 4.2 Forgot Password | 23 |

| 5.1 My Profile                                         | 25  |
|--------------------------------------------------------|-----|
| 5.2 Change E-mail                                      | 26  |
| 5.3 Change Password                                    | 27  |
| 5.4 Change Name                                        | 28  |
| 5.5 Delete Account                                     | 29  |
| 5.6 Subscription                                       | -30 |
| 5.7 Billing & Subscription                             | 32  |
| 5.8 Library – Project                                  | 36  |
| 5.9 Library – Model Customization                      | 37  |
| 5.10 Library – Model Customization – Label Management- | 40  |
| 6. Pricing                                             | 41  |

## 7. Al Analysis

| 7.1 Video File Upload Type            | 45 |
|---------------------------------------|----|
| 7.2 Video File Upload (Drag&Drop, PC) | 47 |
| 73. Video File Upload (URL)           | 48 |
| 7.4 Al Video Analysis process         | 48 |

## 8. AI Analysis Results

| 8.1 AI Analys <del>is</del> | 51   |
|-----------------------------|------|
| 8.2 AI Report               | 53   |
| 9. Scope of-Al-Analytics    | 60   |
| 10. Support                 | •••  |
| 10.1 Notice                 | - 63 |
| 10.2 Contact Us             | 64   |
| 10.3 FAQ                    | 65   |
| 10.4 Service Manual         | - 66 |

## 11. Legal

| 11.1 Terms-of-service - | 68 |
|-------------------------|----|
| 11.2 IPR Infringement   | 69 |
| 11.3 Privacy Complaint  | 70 |

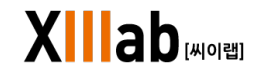

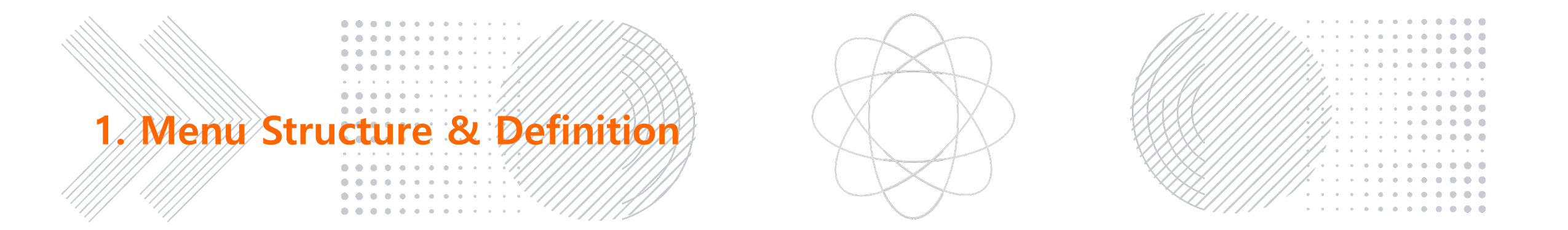

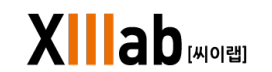

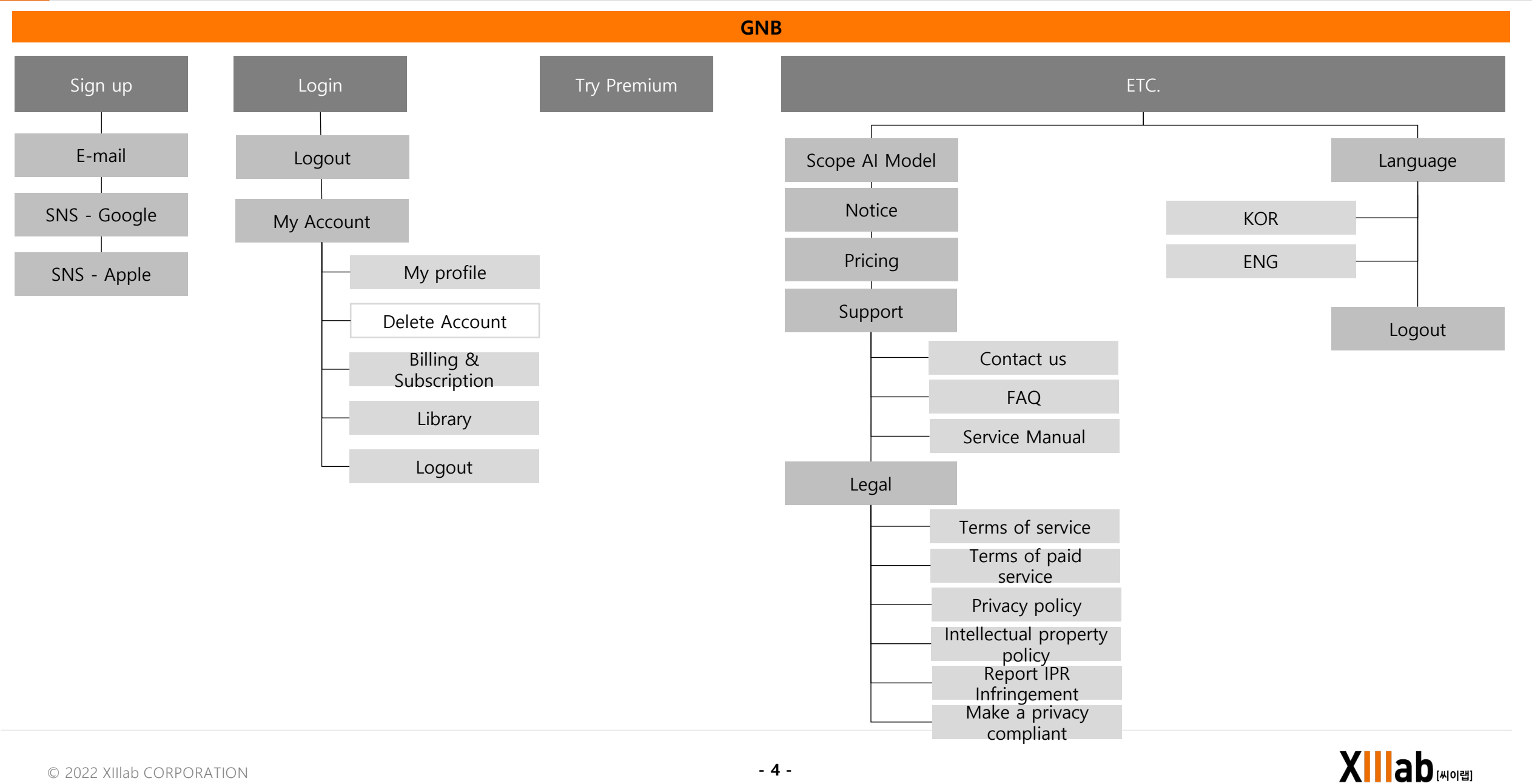

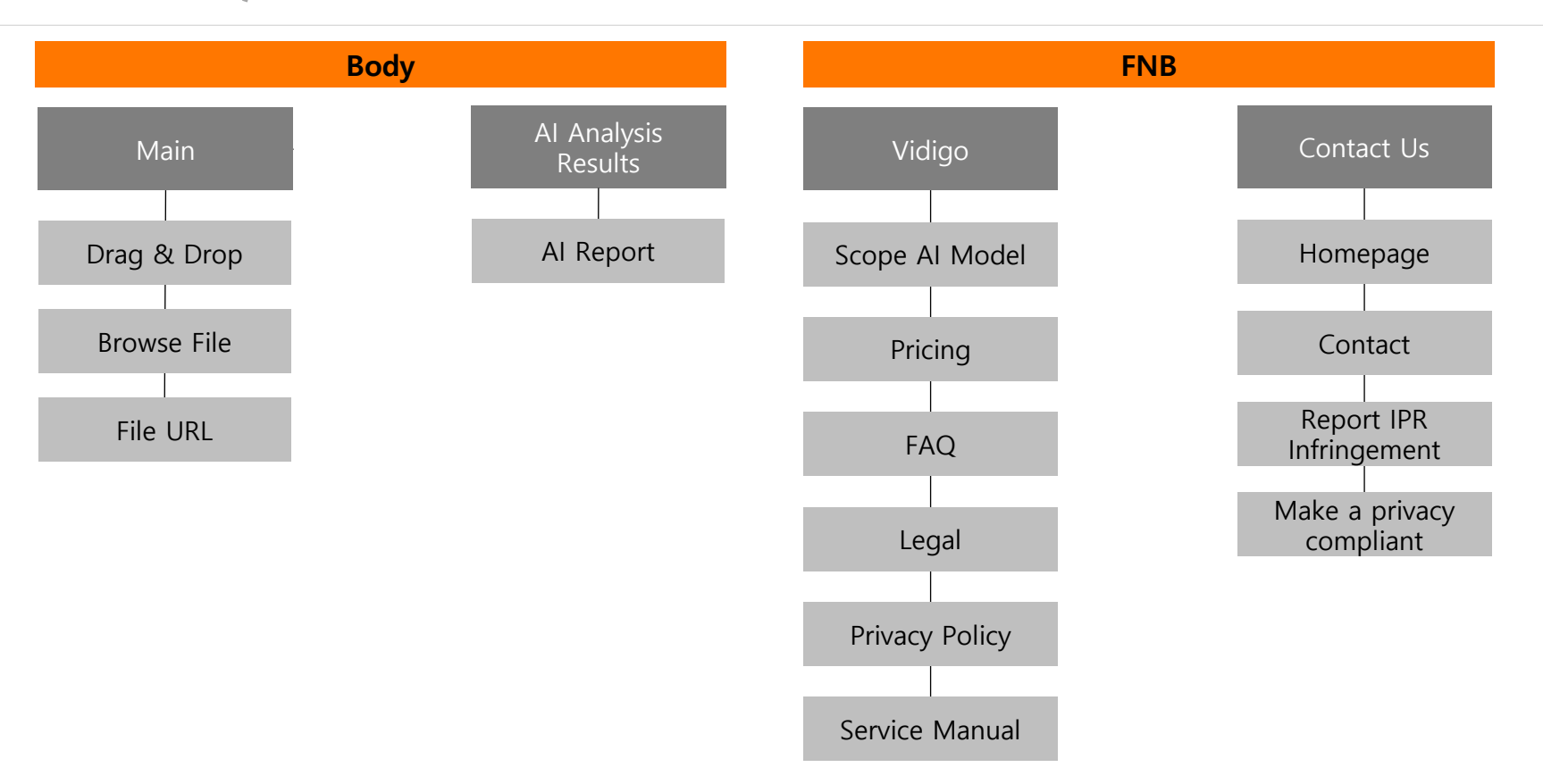

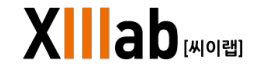

## GNB

## Sign up

| E-mail                 | Sign up for the Vidigo using E-mail account             |
|------------------------|---------------------------------------------------------|
| SNS<br>(APPLE, GOOGLE) | Sign up for the Vidigo using SNS(Apple, Google) account |

## Login

| 5                         |                                                                                                    |
|---------------------------|----------------------------------------------------------------------------------------------------|
| Login / Logout            | Login/out of the Vidigo                                                                               |
| My Account                | Manages all statuses of users such as profile, billing & subscription, and library                    |
| My Profile                | Change the status of user's email account, password, country information and newsletter notifications |
| Account Delete            | Delete the user's account                                                                             |
| Billing &<br>Subscription | Checking the user's billing & subscription information and downloading invoices                       |
| Library                   | Manages projects that have completed AI video analysis                                                |

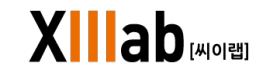

## Try Premium

| Try Premium    | Page where can check premium plan information and sign up          |
|----------------|--------------------------------------------------------------------|
| ETC.           |                                                                    |
| Scope Al Model | Page to check out the AI model list that can be utilized in Vidigo |
| Notice         | Page to check various announcements                                |
| Pricing        | Menu to check the pricing plan of Vidigo                           |
| Support        | Menu to check Contact us, FAQ, and Service manual                  |
| Contact us     | Page where you can write inquiries about Vidigo                    |
| FAQ            | Page where you can find FAQ about Vidigo                           |
| Service manual | Menu to download Vidigo's service manual                           |

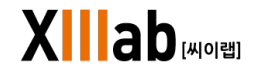

| Legal                           | Menu to check the Vidigo's policy                        |  |
|---------------------------------|----------------------------------------------------------|--|
| Terms of service                | Menu to check the terms of Vidigo service                |  |
| Terms of paid<br>service        | Menu to check the terms of Vidigo paid service           |  |
| Privacy policy                  | Menu to check the privacy policy of Vidigo               |  |
| Intellectual property<br>policy | Menu to check the intellectual property policy of Vidigo |  |
| Report IPR<br>Infringement      | Menu to report infringed intellectual property           |  |
| Make a privacy<br>compliant     | Menu to report infringed privacy                         |  |
| Language                        | Menu for setting language (KOR, ENG)                     |  |
| Logout                          | Menu for user to switch their status to logout           |  |

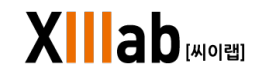

## Body

## Main – Choose a video file upload method

| Drag & Drop | Upload video file by drag & drop                 |
|-------------|--------------------------------------------------|
| Browse File | Select and upload a video file stored on your PC |
| File URL    | Upload video file by URL                         |

## **AI Analysis Results**

AI Analysis Results Page to check the AI analysis results via Vidigo

Al Report Page to check the detailed statistical report via Vidigo

X ab [Mold]

| FNB                         |                                                         |
|-----------------------------|---------------------------------------------------------|
|                             |                                                         |
| Scope AI model              |                                                         |
| Scope AI model              | Page to check all AI analysis models provided by Vidigo |
| Contact US                  |                                                         |
| Homepage                    | Menu to move the Xiilab's hompage                       |
| Contact                     | Page where you can write inquiries about Vidigo         |
| Report IPR<br>Infringement  | Menu to report infringed intellectual property          |
| Make a privacy<br>compliant | Menu to report infringed privacy                        |

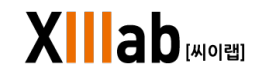

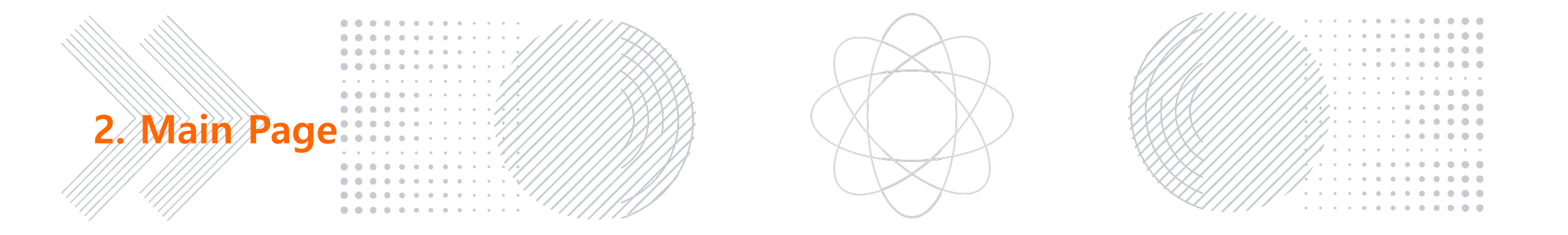

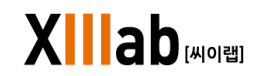

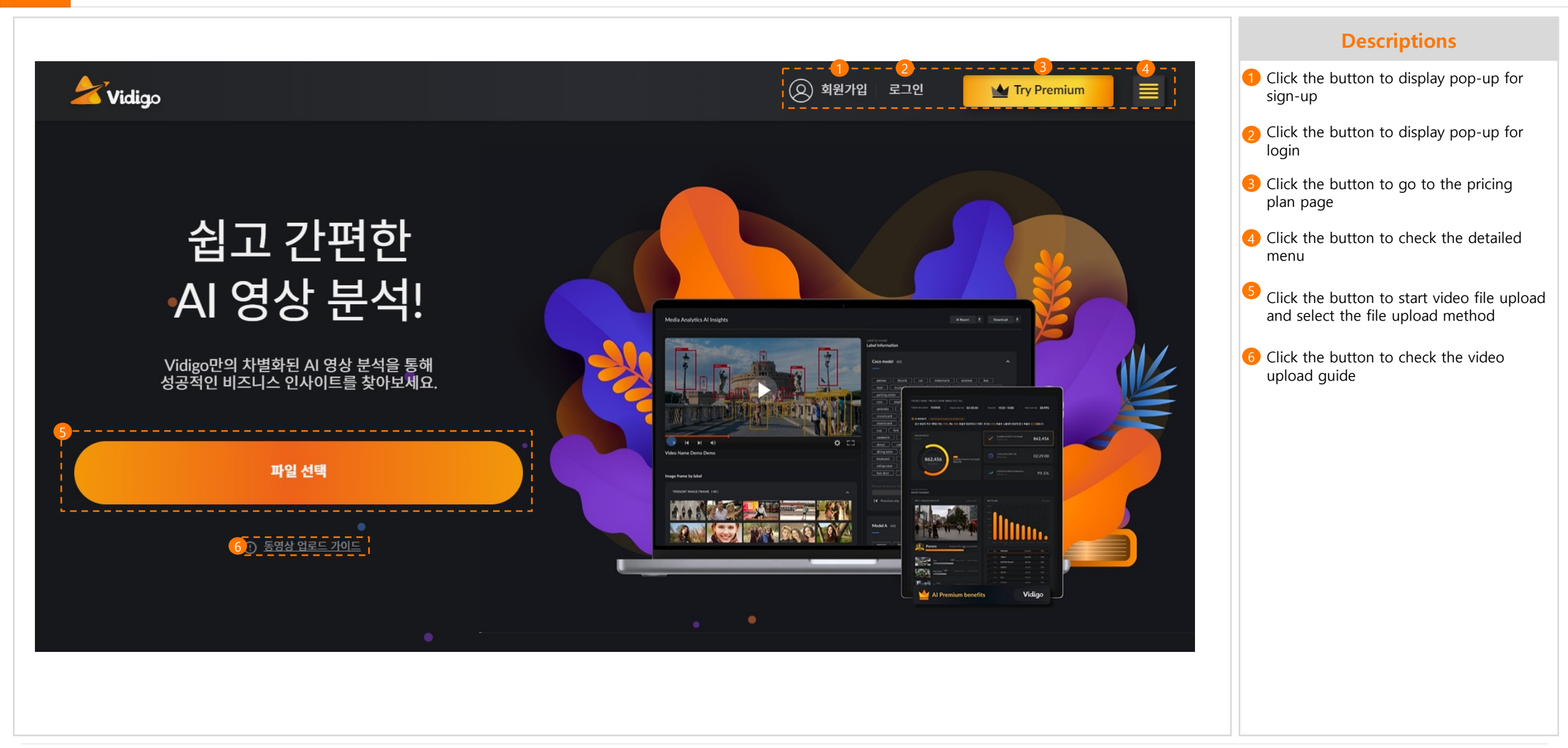

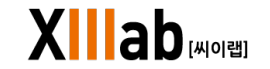

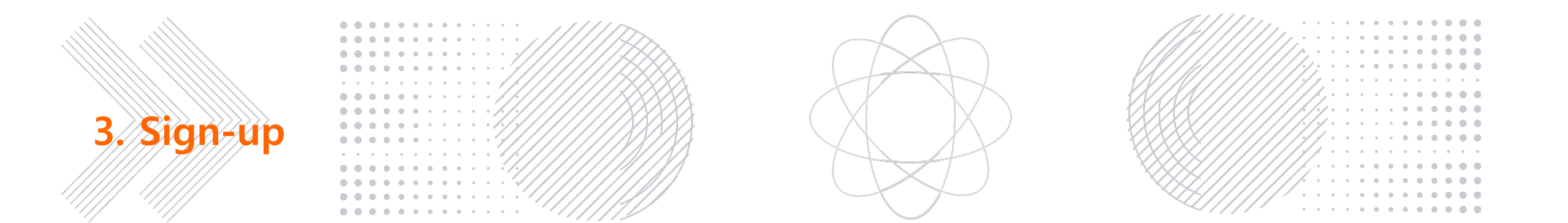

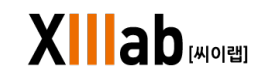

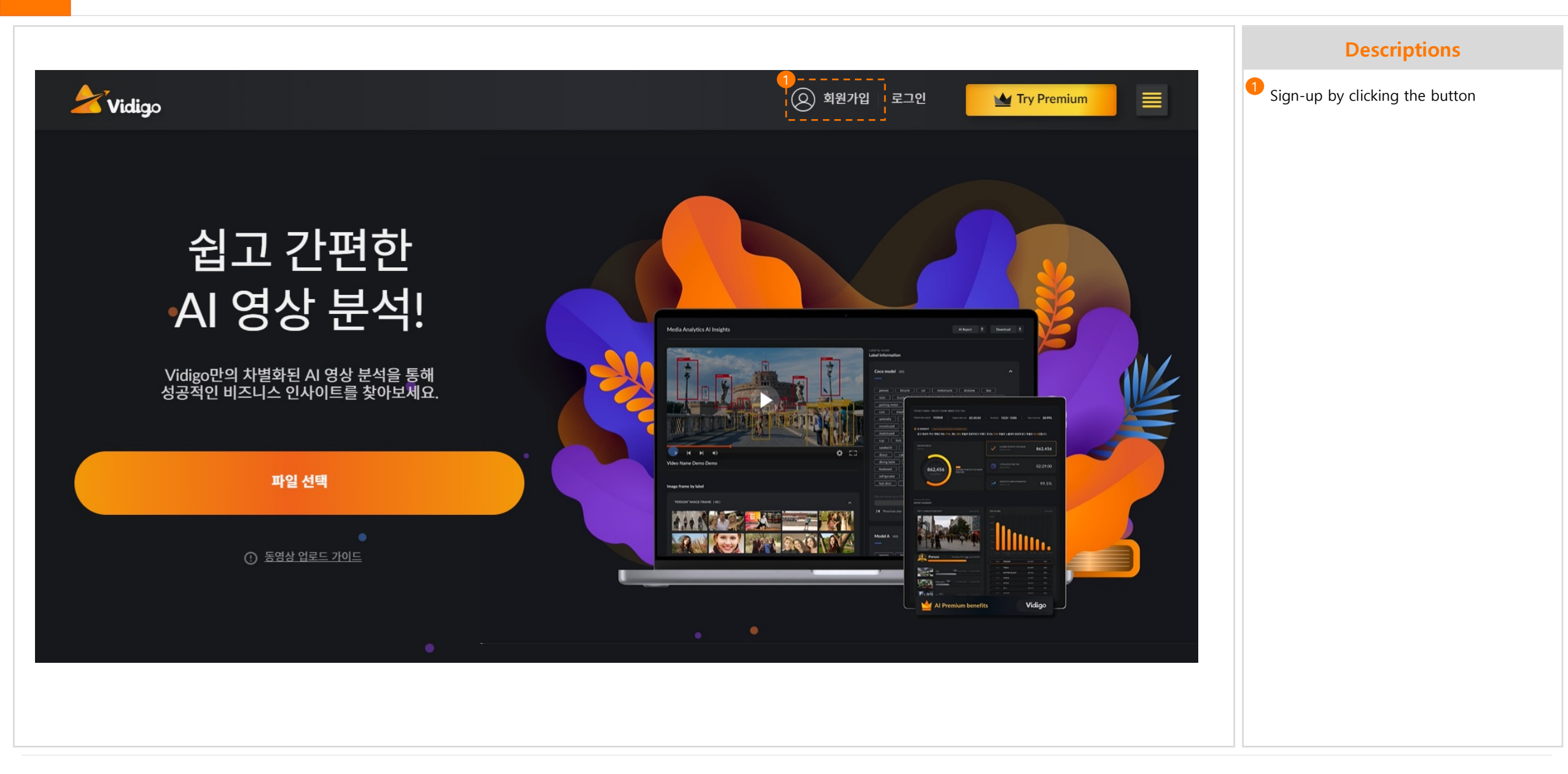

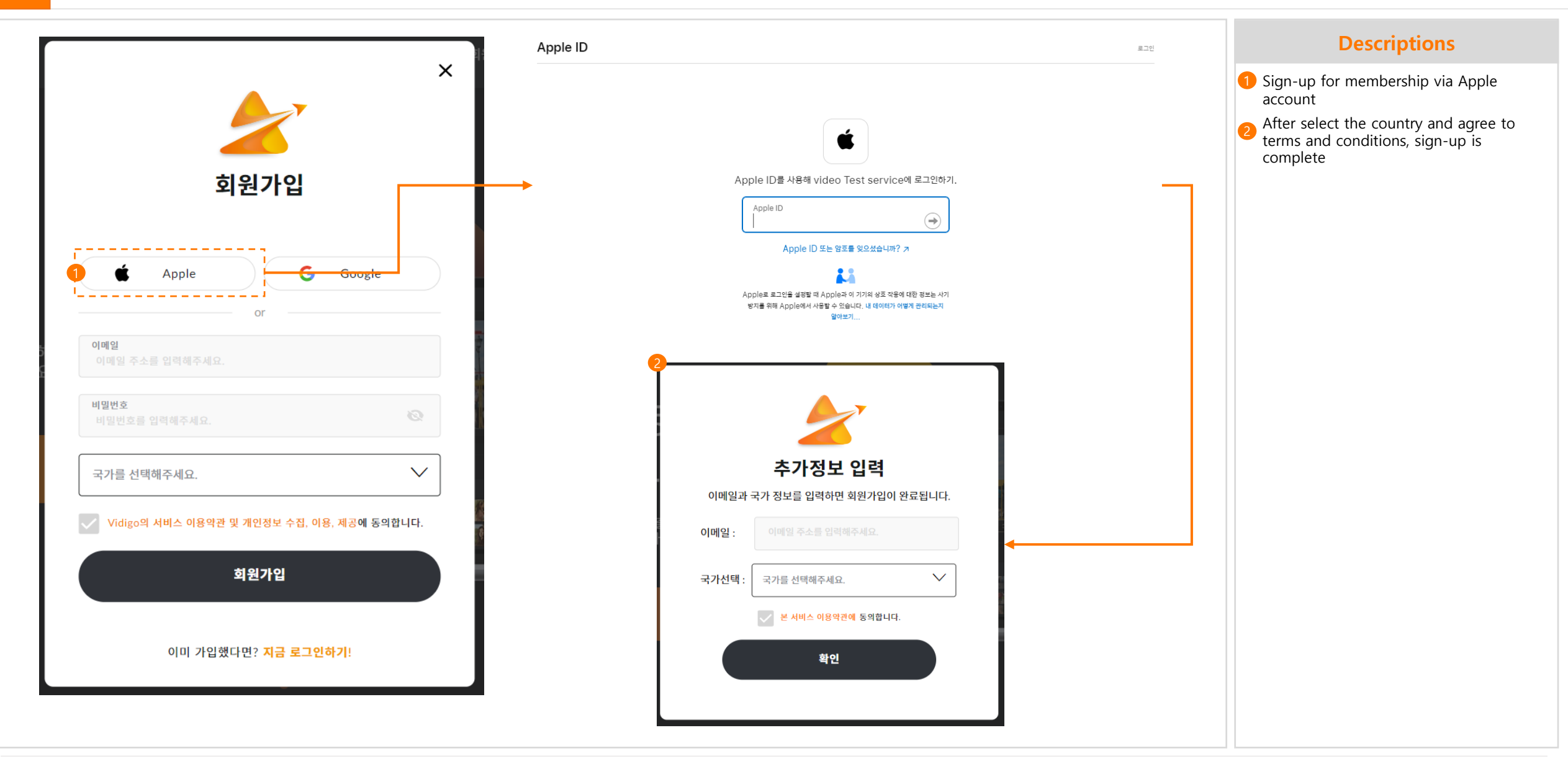

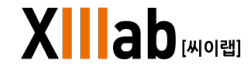

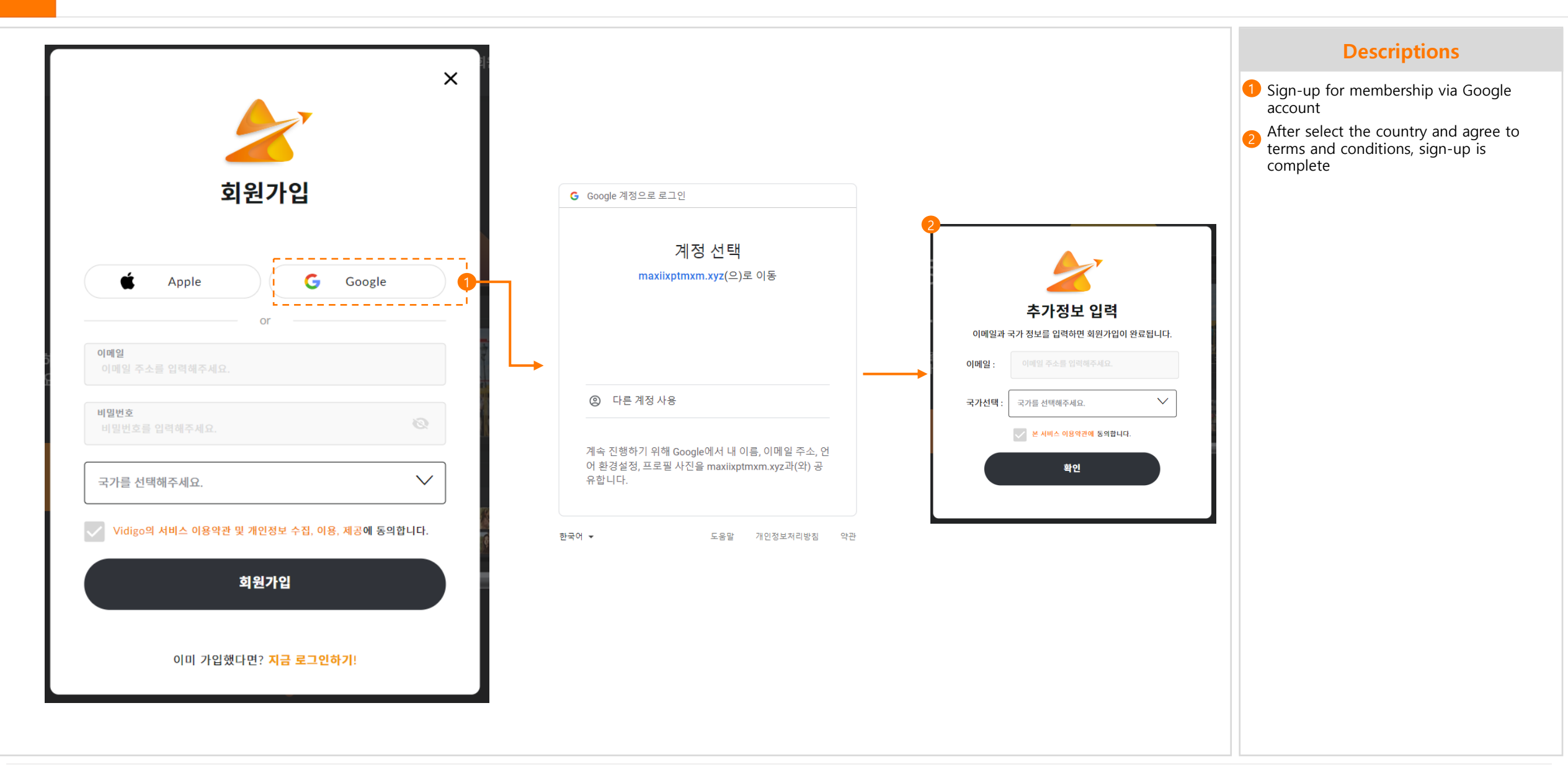

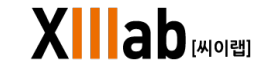

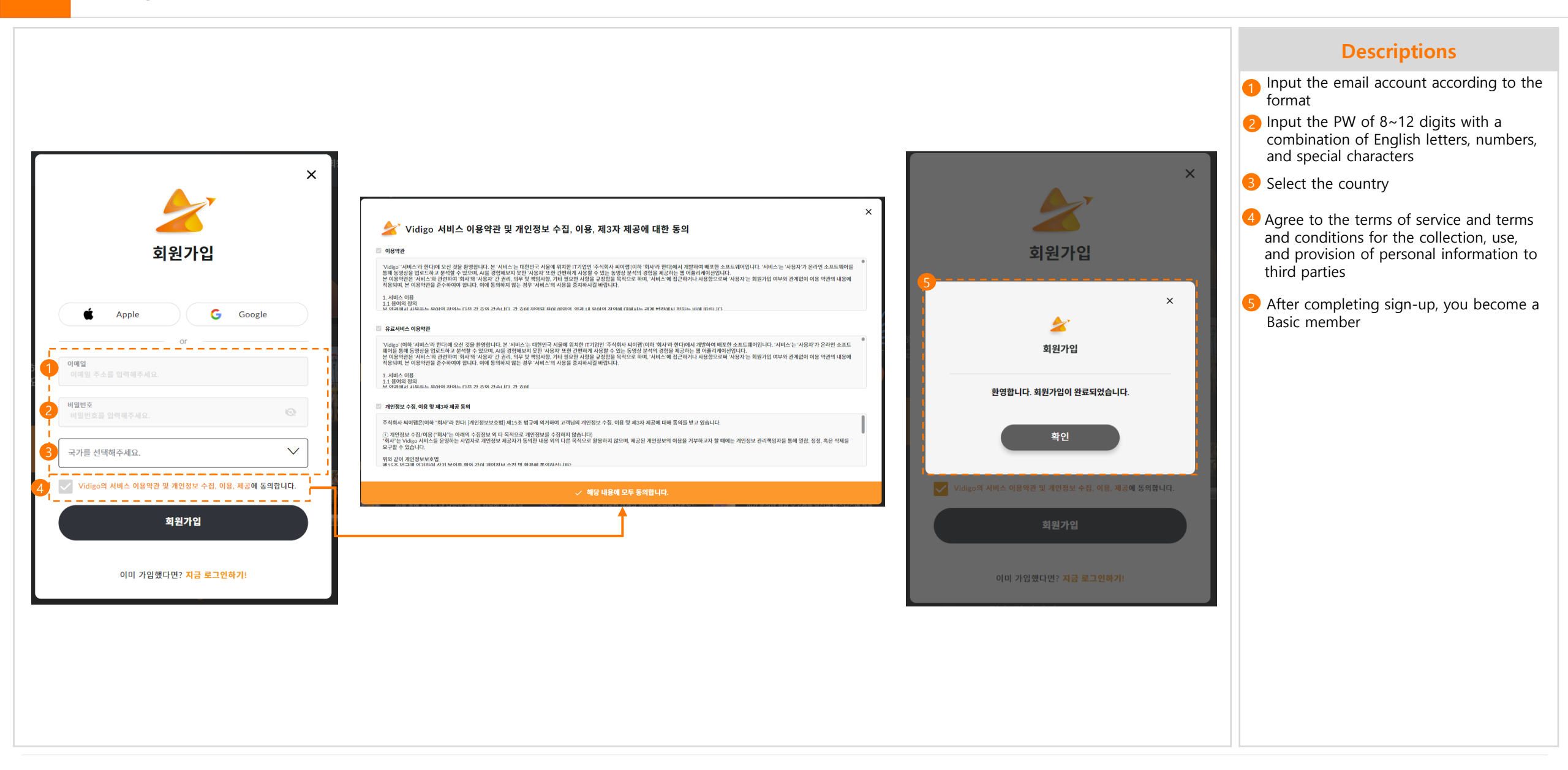

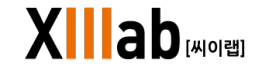

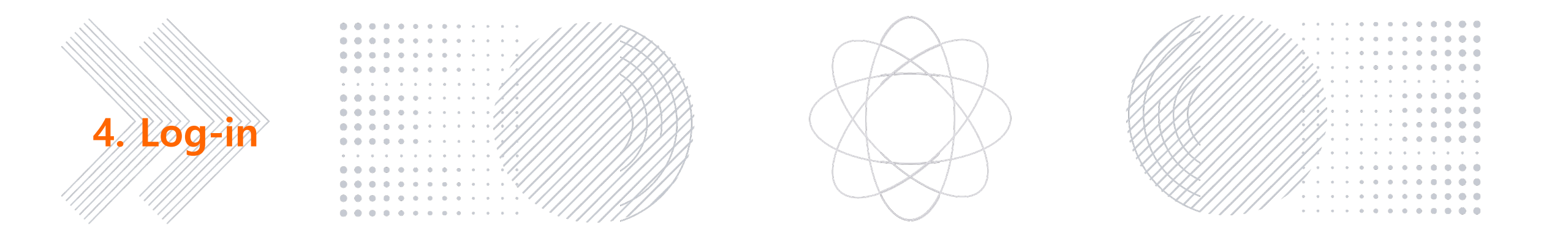

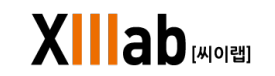

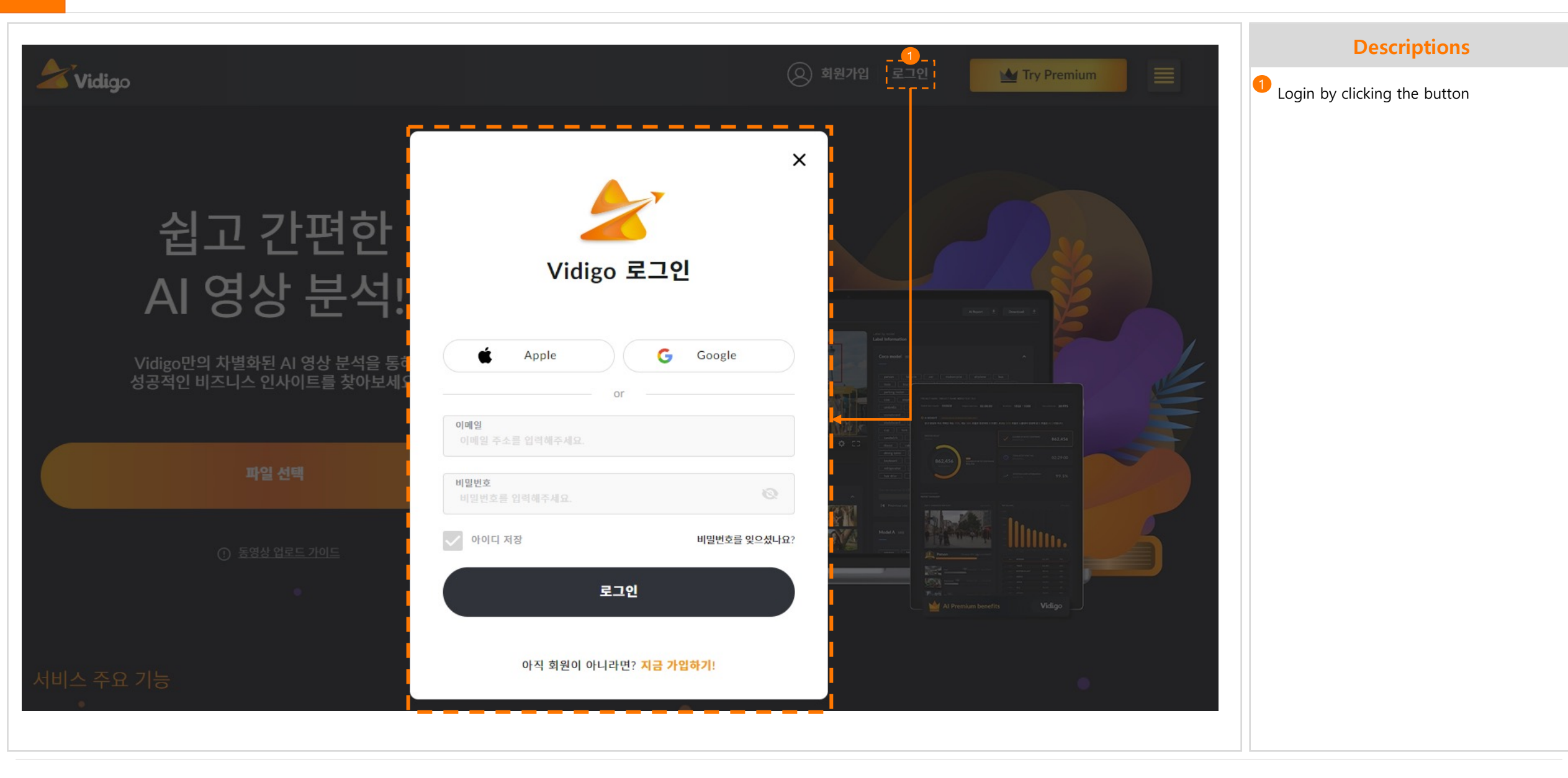

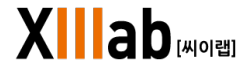

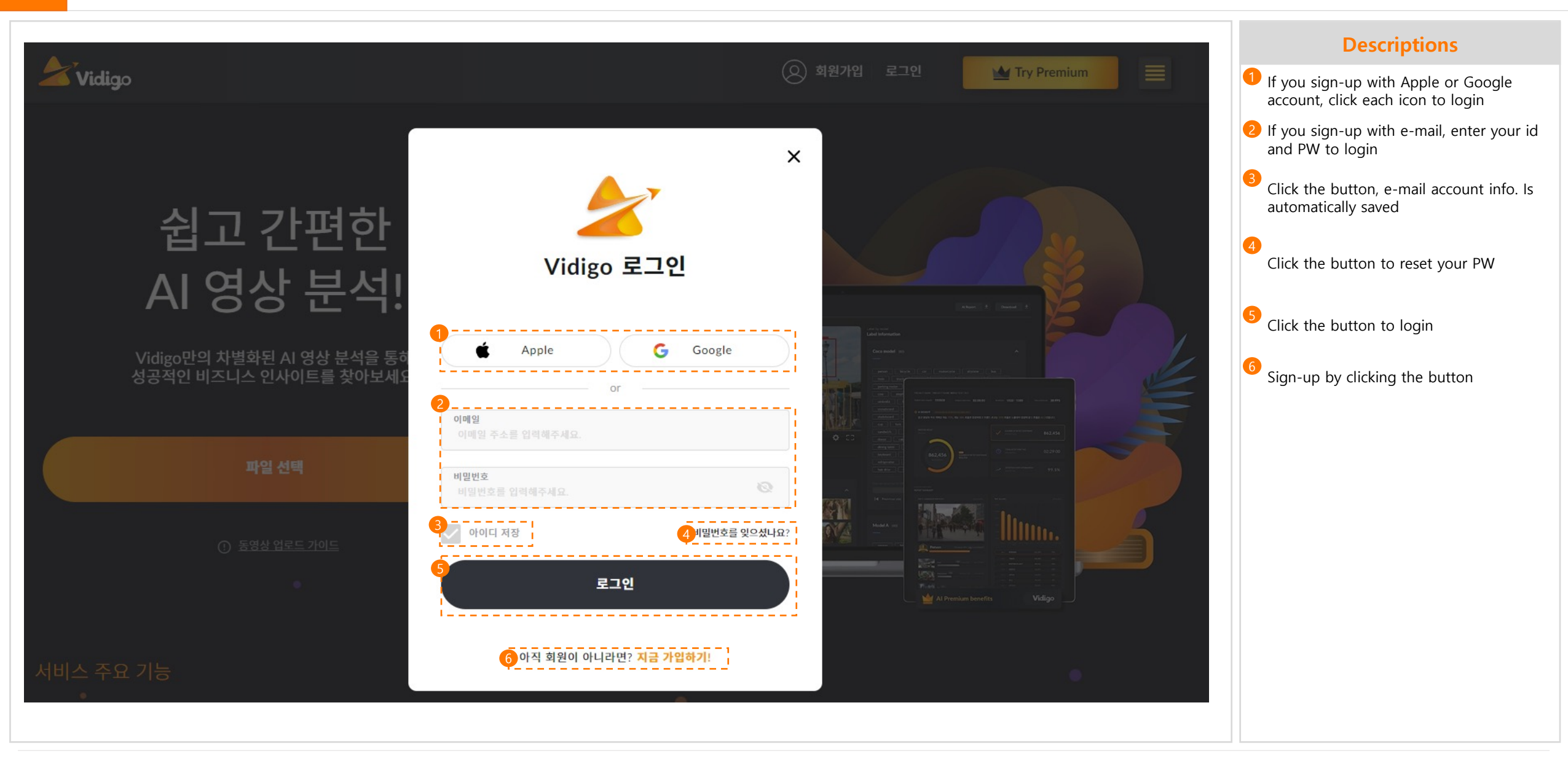

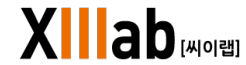

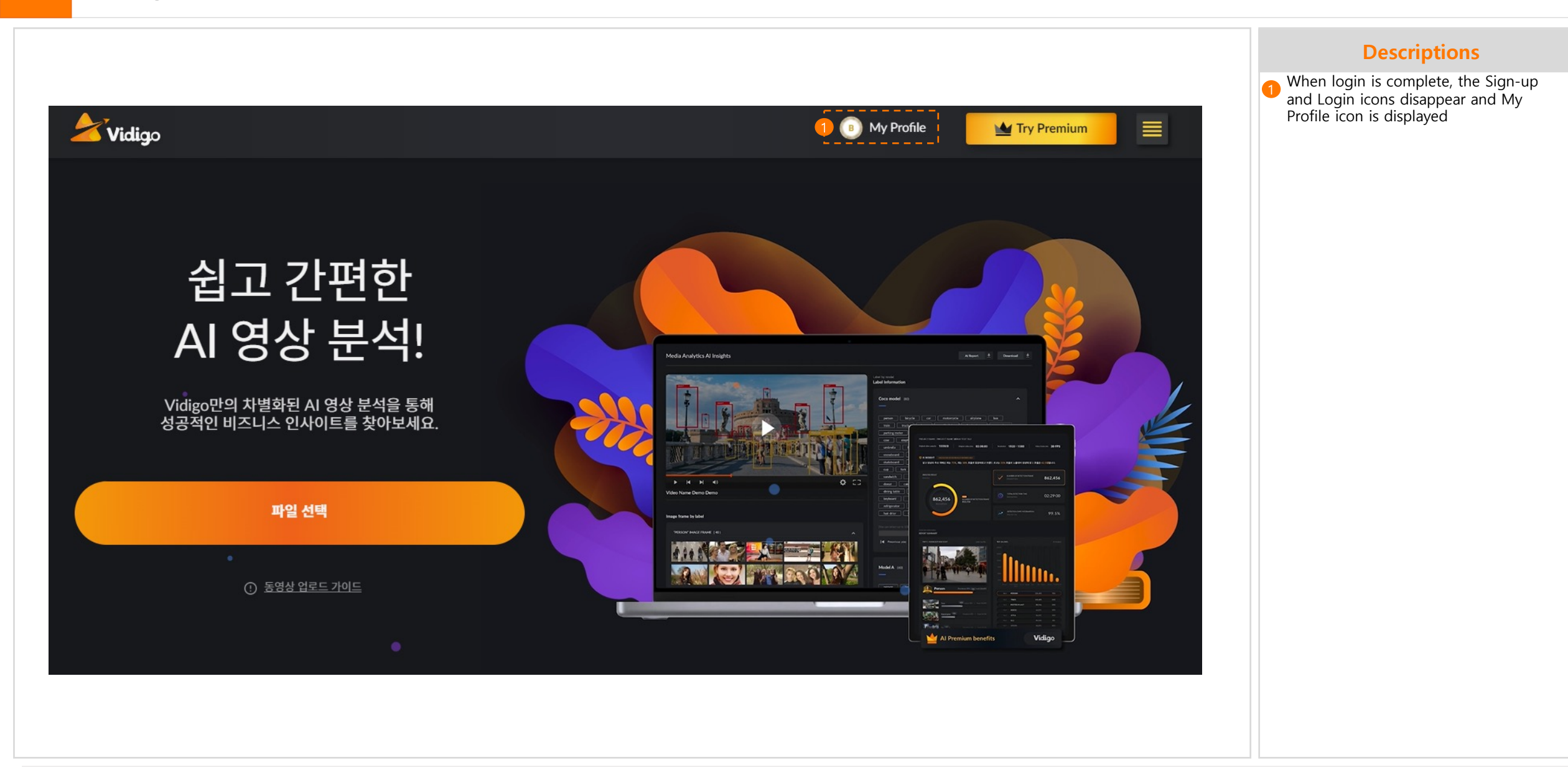

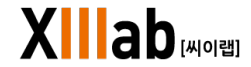

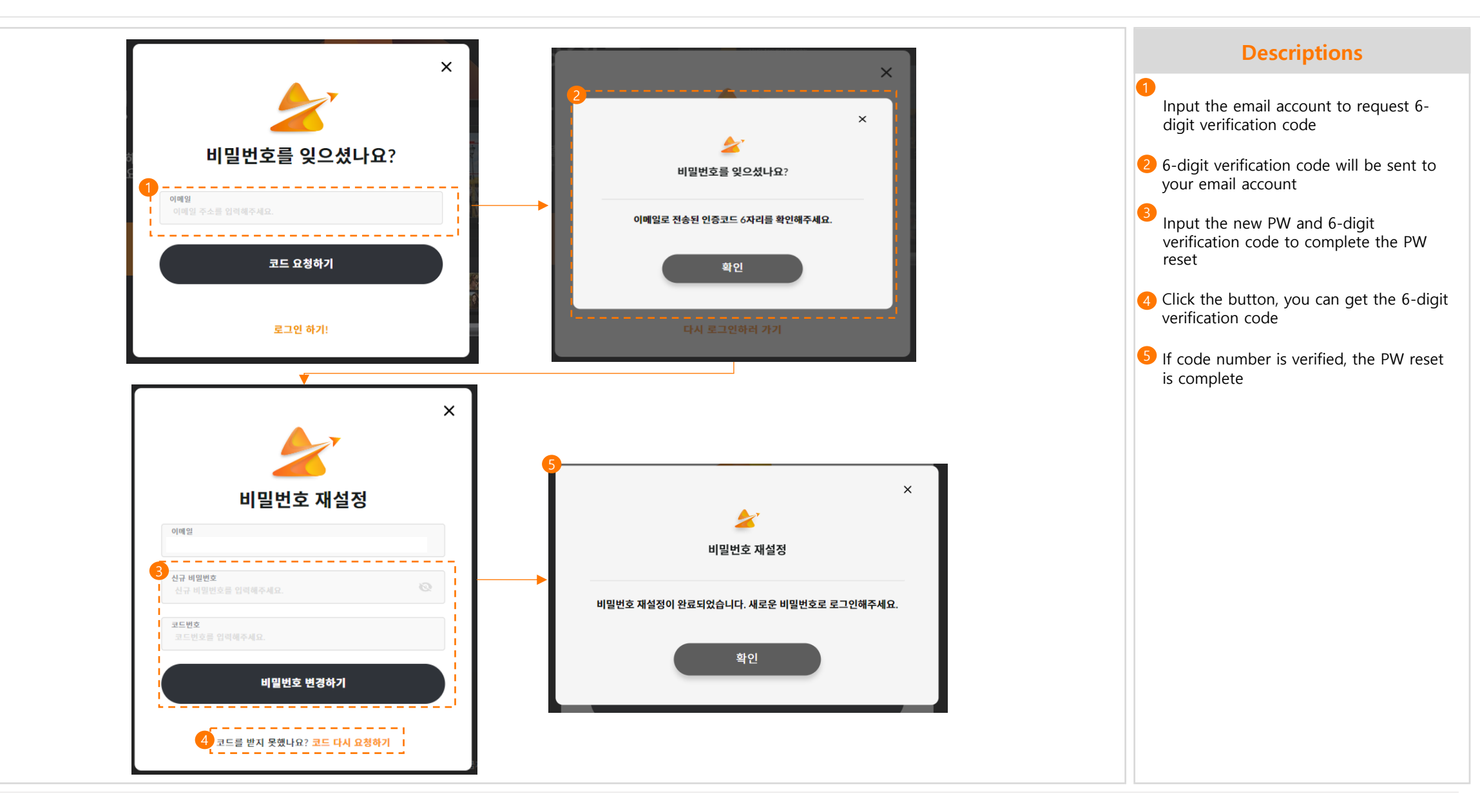

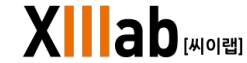

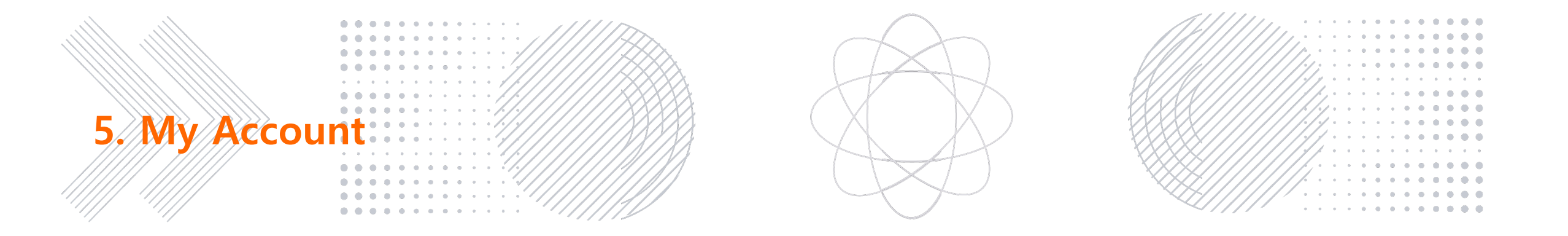

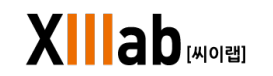

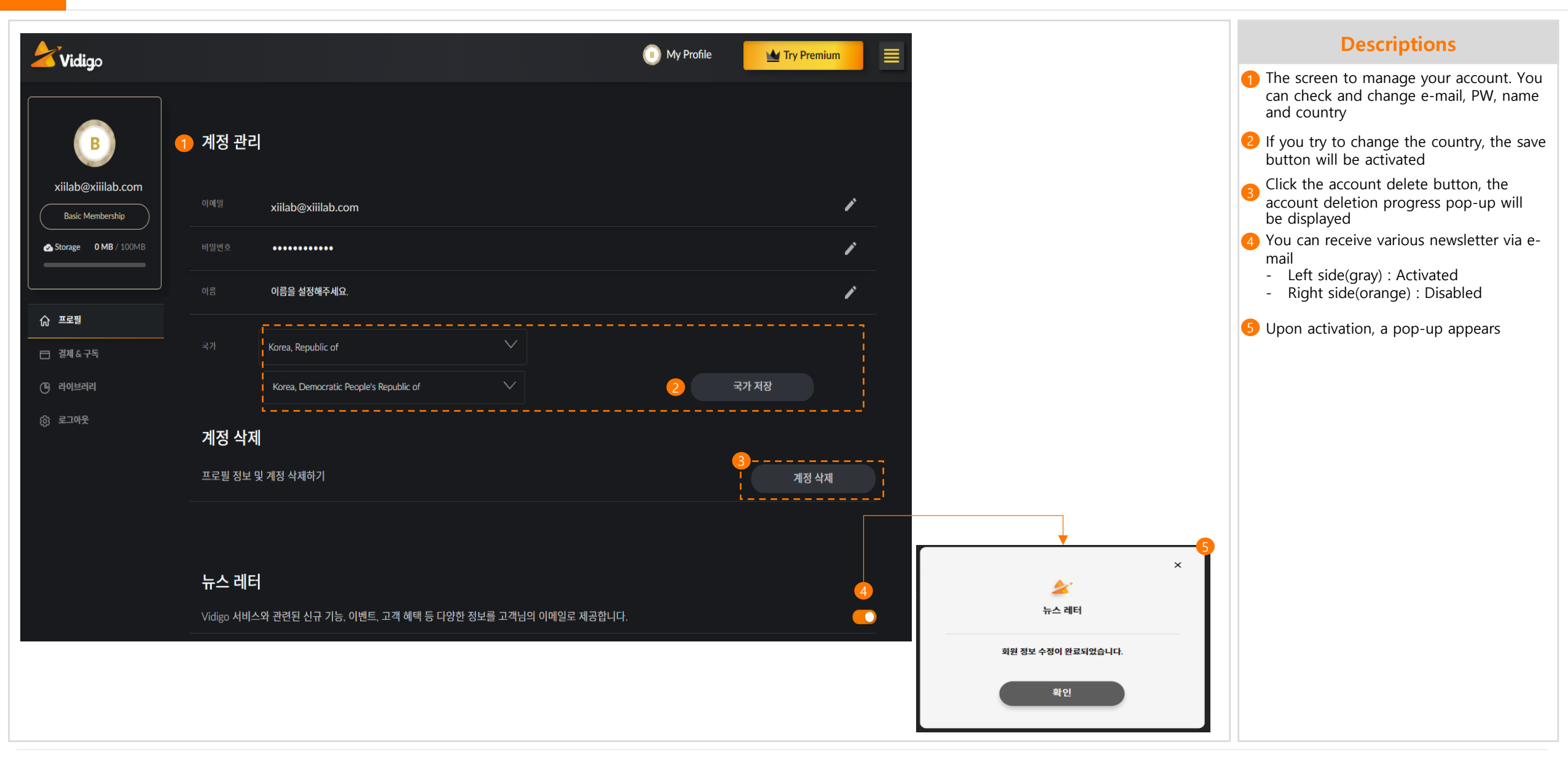

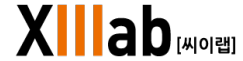

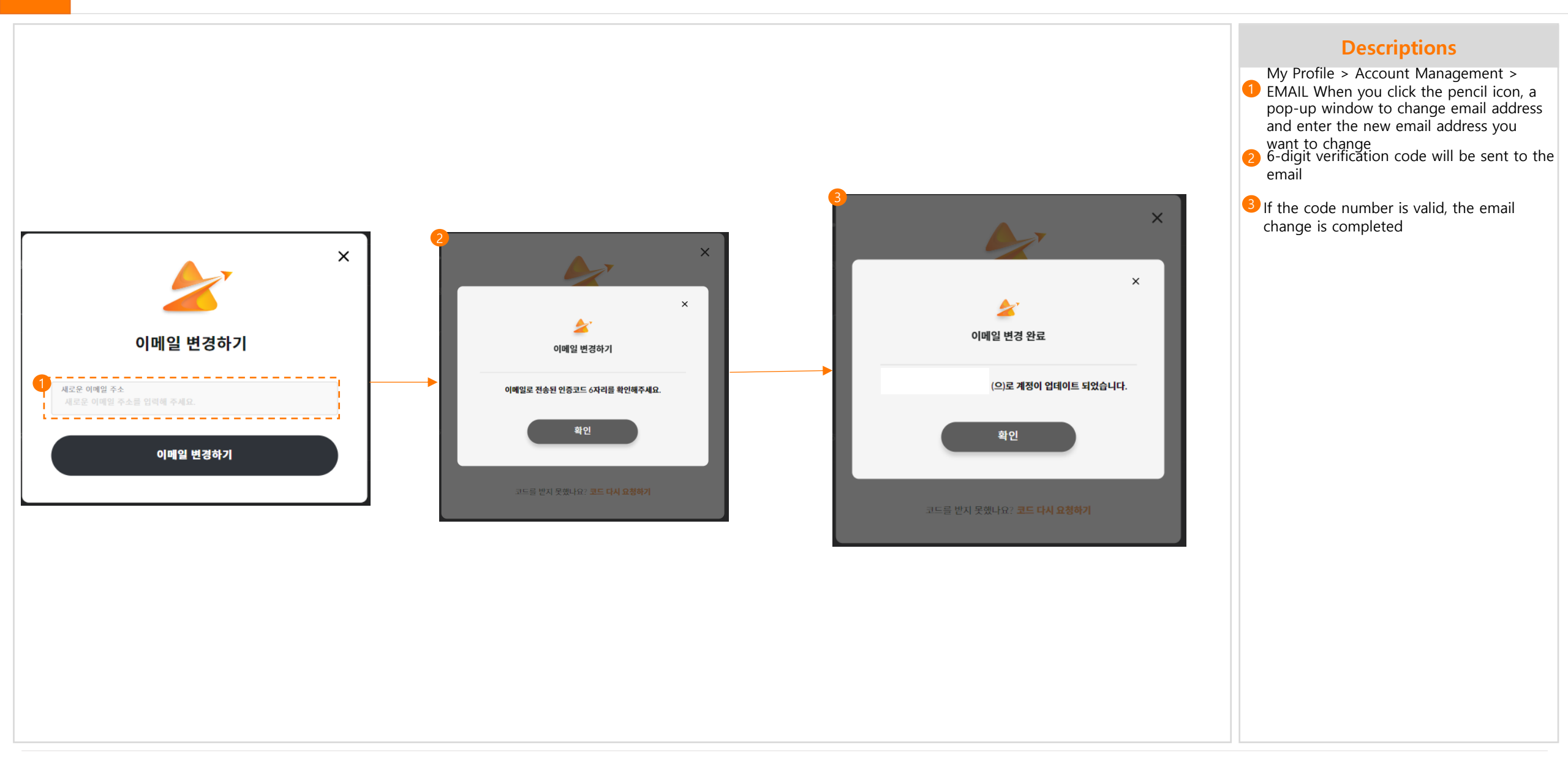

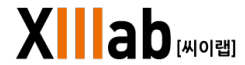

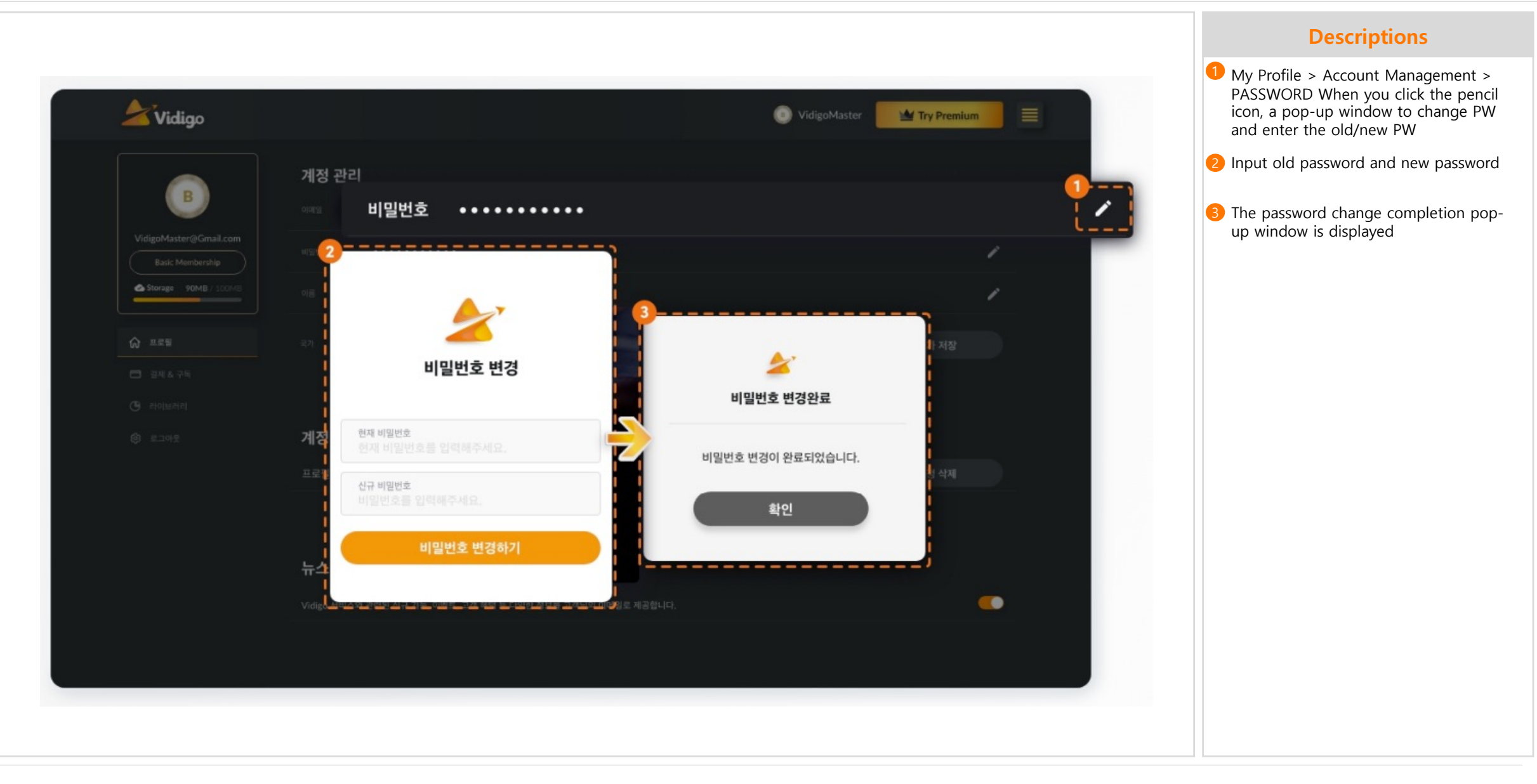

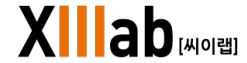

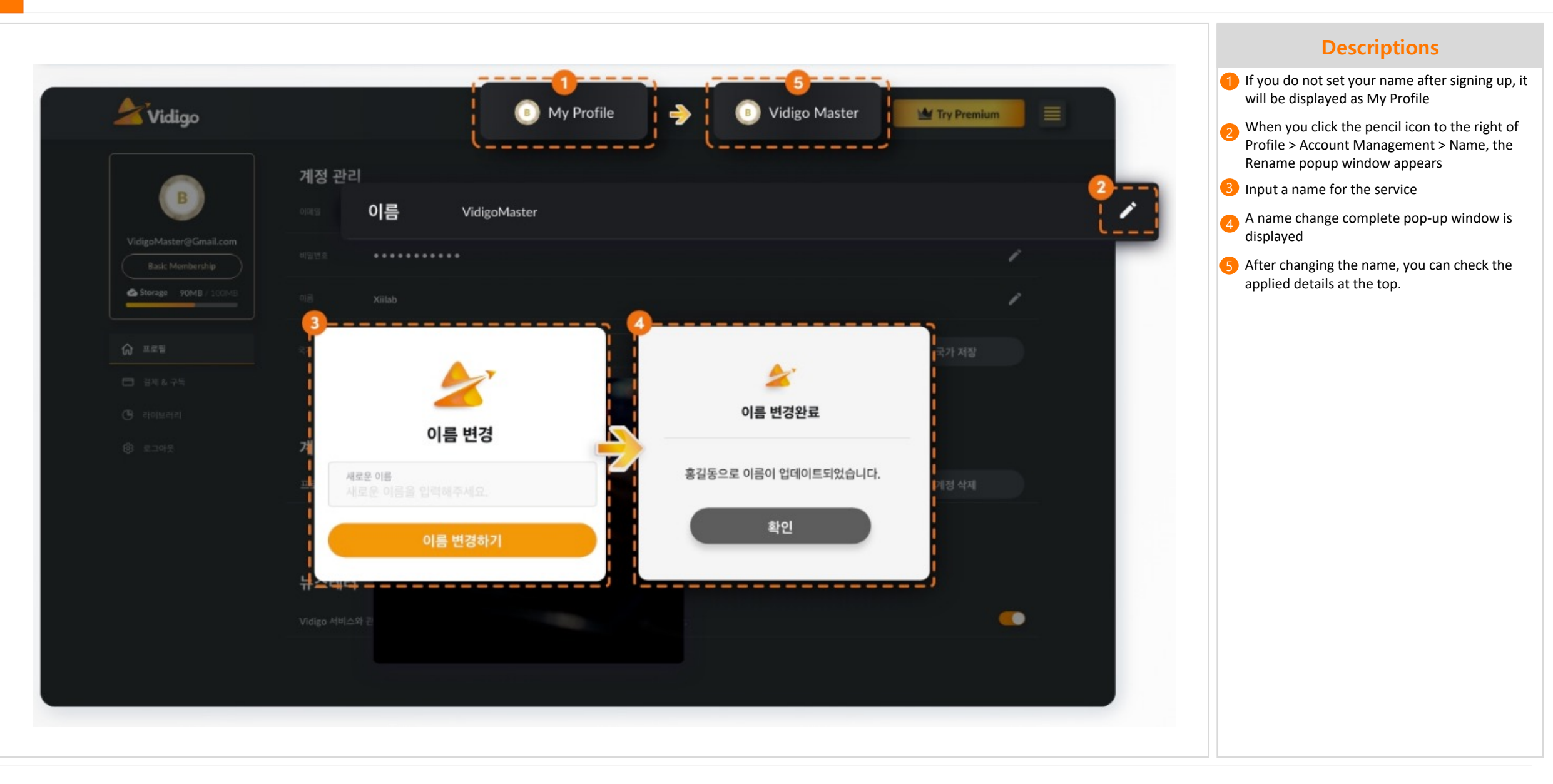

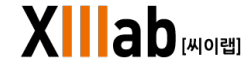

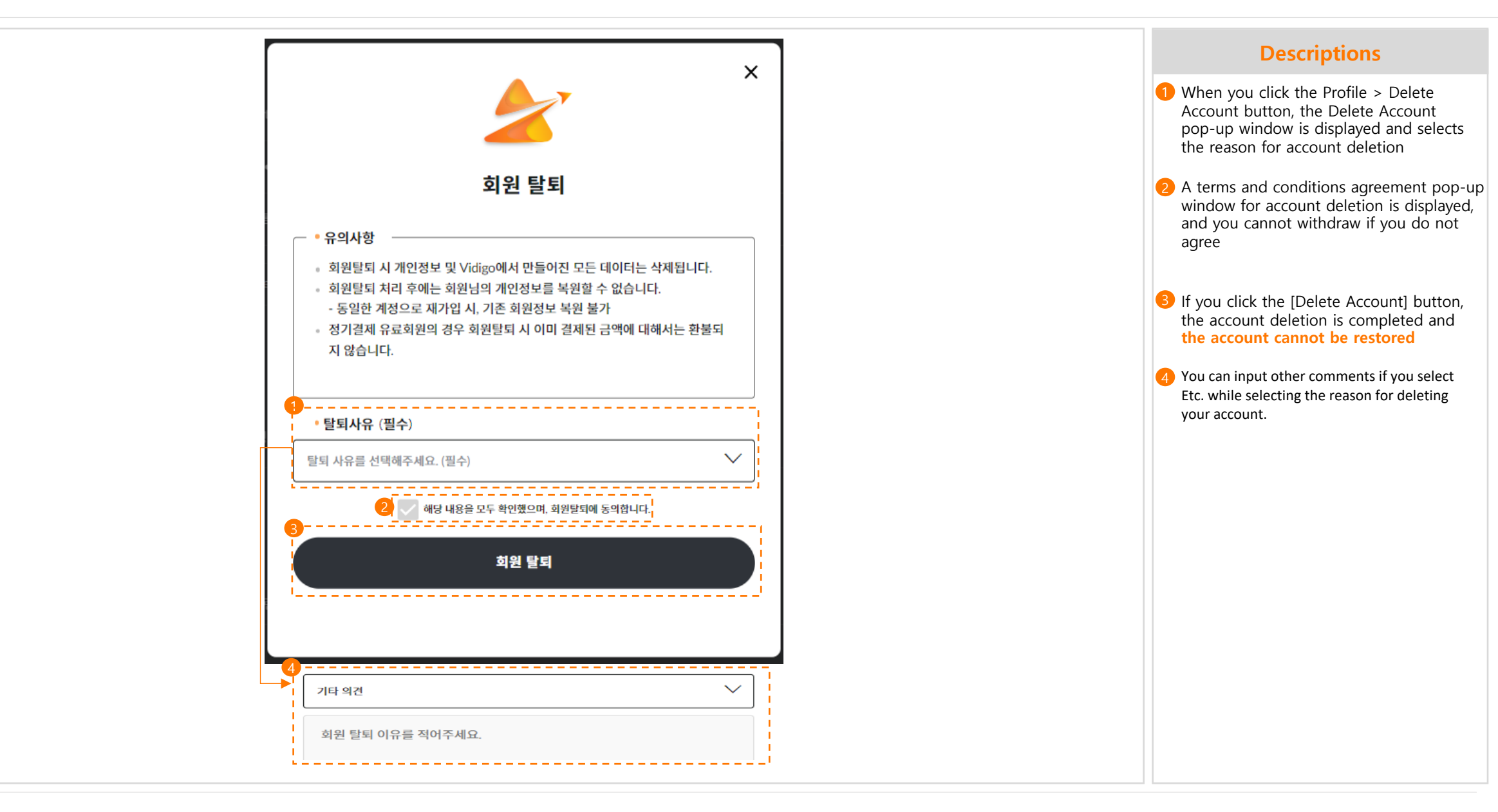

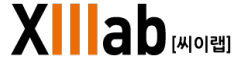

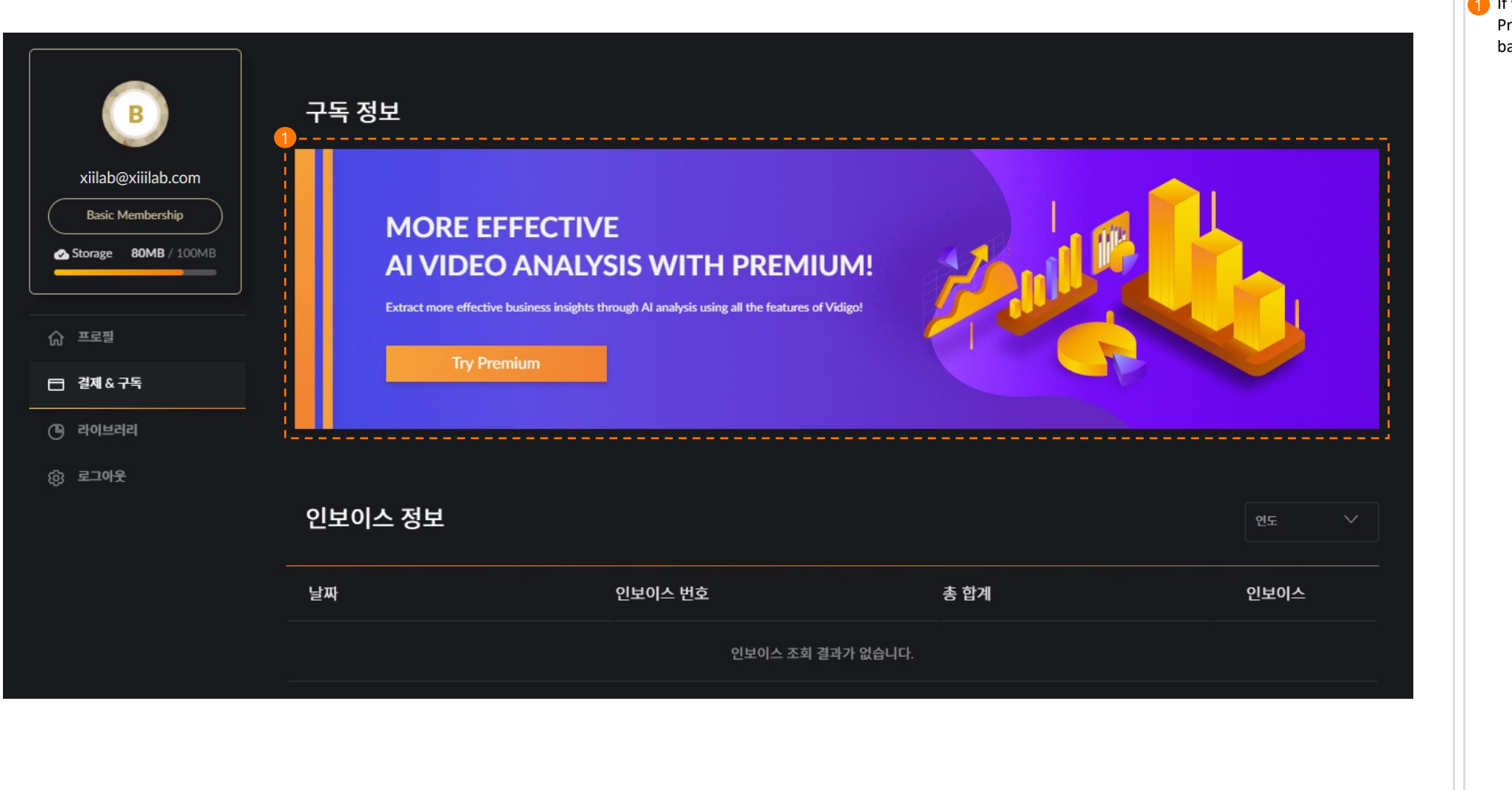

If you are Basic Membership, move to the Premium payment screen when you click the banner

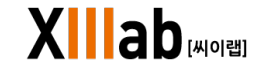

|                                                               |                                                                                                    |                                                                       |  | Descriptions                                                                                                    |
|---------------------------------------------------------------|----------------------------------------------------------------------------------------------------|-----------------------------------------------------------------------|--|----------------------------------------------------------------------------------------------------|
| Vidigo                                                        |                                                                                                    | (a) Vidigo                                                            |  | When you click the Pay Now button, a PG<br>payment pop-up window is displayed.<br>You can use Premium after proceeding with<br>payment in the PG payment pop-up window. |
| Vidigo@Gmail.com<br>Premium Membership<br>Storage 17GB / 30GB | Billing and Subscription<br>t is possible to change your account information.<br>Set up your Payment<br>Credit Card |                                                                       |  |                                                                                                    |
| ⓒ 프로필                                                         | Order Summary                                                                                                    | You can cancel Auto Renewal at anytime through your account settings. |  |                                                                                                    |
| <ul> <li>걸세 &amp; 구독</li> <li>안 라이브러리</li> </ul>              | PREMIUM ACTIVATE Period of use : YYYY.MM.DD - YYYY.MM.DD                                                            | USD \$10.00 / 1month<br>• Auto-renewal basis                          |  |                                                                                                    |
| ③ 로그이웃                                                        | े हेटलेड् Pay Now                                                                                                   |                                                                       |  |                                                                                                    |
|                                                               | ·                                                                                                    |                                                                       |  |                                                                                                    |
|                                                               |                                                                                                    |                                                                       |  |                                                                                                    |
|                                                               |                                                                                                    |                                                                       |  |                                                                                                    |
|                                                               |                                                                                                    |                                                                       |  |                                                                                                    |

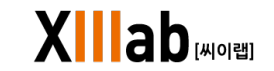

| Vidigo                                                     |                                                                                                    |                                                                                                    |                                                                      | 🦲 Vidigo 🚦                                                       |
|------------------------------------------------------------|----------------------------------------------------------------------------------------------------|----------------------------------------------------------------------------------------------------|----------------------------------------------------------------------|------------------------------------------------------------------|
|                                                            | Billing and<br>t is possible to change your acc                                                                     | Subscription                                                                                          |                                                                      |                                                                  |
| Vidigog/smail.com  Premium Membership  Storage 17G8 / 30G8 | Credit/Debit Card                                                                                                   | **** 5002                                                                                             |                                                                      | 2 Update payment details                                         |
| ☆ 프로필                                                      | 3                                                                                                    | n                                                                                                    |                                                                      |                                                                  |
| <ul> <li>걸세 &amp; 구독</li> <li>라이브리리</li> </ul>             |                                                                                                    | ATE Period of use : YYYY.MM.DD YYYY.MM.DD                                                             |                                                                      | USD \$10.00 / 1month<br>Joining Date : YYYY:MM.DD Cancel Premium |
|                                                            | Invoice Details                                                                                                    |                                                                                                    |                                                                      | YEAR 2022 V                                                      |
|                                                            | Date                                                                                                    | Invoice No.                                                                                           | Amounte                                                              | 2022                                                             |
|                                                            |                                                                                                    |                                                                                                    | Amounts                                                              | 2022                                                             |
|                                                            | pril 12, 2022                                                                                                    | KPE00288762                                                                                           | USD 0.00                                                             | 2022<br>2023<br>2024                                             |
|                                                            | pril 12, 2022<br>pril 12, 2022                                                                                      | KPE00288762<br>KPE00288762                                                                            | USD 0.00<br>USD 0.00                                                 | 2022<br>2023<br>2024<br><u>*</u>                                 |
|                                                            | pril 12, 2022<br>pril 12, 2022<br>pril 12, 2022                                                                     | KPE00288762<br>KPE00288762<br>KPE00288762                                                             | USD 0.00<br>USD 0.00<br>USD 0.00                                     | 2022<br>2023<br>2024<br><u>+</u>                                 |
|                                                            | pril 12, 2022<br>pril 12, 2022<br>pril 12, 2022<br>pril 12, 2022                                                    | KPE00288762<br>KPE00288762<br>KPE00288762<br>KPE00288762                                              | USD 0.00<br>USD 0.00<br>USD 0.00<br>USD 0.00                         | 2022<br>2023<br>2024<br><u>+</u><br><u>+</u>                     |
|                                                            | pril 12, 2022<br>pril 12, 2022<br>pril 12, 2022<br>pril 12, 2022<br>pril 12, 2022<br>pril 12, 2022                  | КРЕ00288762<br>КРЕ00288762<br>КРЕ00288762<br>КРЕ00288762<br>КРЕ00288762                               | USD 0.00<br>USD 0.00<br>USD 0.00<br>USD 0.00<br>USD 0.00             | 2022<br>2023<br>2024                                             |
|                                                            | pril 12, 2022<br>pril 12, 2022<br>pril 12, 2022<br>pril 12, 2022<br>pril 12, 2022<br>pril 12, 2022<br>pril 12, 2022 | КРЕ00288762<br>КРЕ00288762<br>КРЕ00288762<br>КРЕ00288762<br>КРЕ00288762<br>КРЕ00288762<br>КРЕ00288762 | USD 0.00<br>USD 0.00<br>USD 0.00<br>USD 0.00<br>USD 0.00<br>USD 0.00 | 2022<br>2023<br>2024                                             |

Invoice (payment) information will be exposed only when payment details are available

#### What is Invoice?

It means a commercial document issued by a seller to a buyer relating to a sale transaction and indicating the products, quantities, and agreed-upon prices for products or services the seller had provided the buyer.

- 1 You can check the card information you registered when you paid.
- When you click the 'Update payment details' button, change the payment information through the PG payment pop-up window.
- When using Premium, information (period of use, price, date of subscription) is displayed, and when you click the subscription cancellation button, a subscription cancellation pop-up window is displayed.

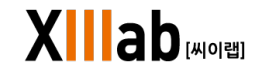

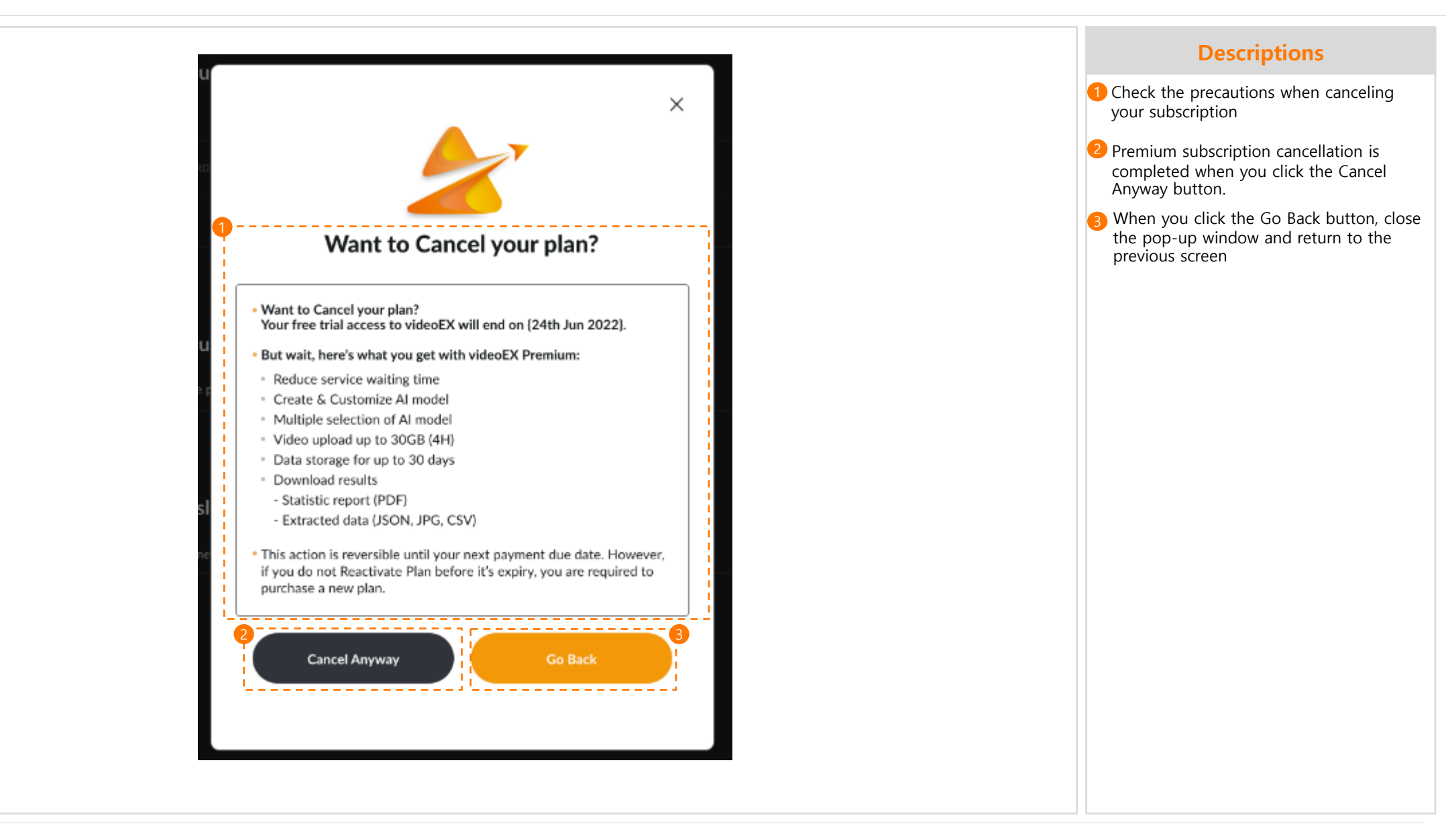

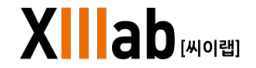

| 🚄 Vidigo                                       |                                                                                                    |                                                                                        |                                                                                                    | 🕒 Vidigo                                                          |
|------------------------------------------------|----------------------------------------------------------------------------------------------------|----------------------------------------------------------------------------------------|----------------------------------------------------------------------------------------------------|-------------------------------------------------------------------|
| Vidien@Gmail.com                               | Billing and<br>t is possible to change your acco                                                                               | Subscription                                                                           |                                                                                                    |                                                                   |
| Premium Membership                             | Credit/Debit Card                                                                                                    | **** 5002                                                                              |                                                                                                    | Update payment details 🛛 🖍                                        |
|                                                | Subscription information                                                                                                    | n                                                                                      |                                                                                                    |                                                                   |
| <ul> <li>걸쳐 &amp; 구독</li> <li>관이브러리</li> </ul> |                                                                                                    | TE Period of use : YYYY.MM.DD - YYYY.MM.DD                                             |                                                                                                    | USD \$10.00 / 1month<br>Joining Date : YYYY.MMI.DD Cancel Premium |
|                                                |                                                                                                    |                                                                                        |                                                                                                    |                                                                   |
|                                                | Invoice Details                                                                                                    |                                                                                        |                                                                                                    | 1<br>YEAR 2022 V                                                  |
|                                                | Invoice Details                                                                                                    | Invoice No.                                                                            | Amounts                                                                                                    | 1<br>YEAR 2022 V<br>2022<br>2023                                  |
|                                                | Invoice Details<br>Date<br>pril 12, 2022                                                                                       | Invoice No.<br>KPE00288762                                                             | Amounts<br>USD 0.00                                                                                                    | 1<br>YEAR 2022 ▼<br>2022<br>2023<br>2024                          |
|                                                | Invoice Details Date pril 12, 2022 pril 12, 2022                                                                               | Invoice No.<br>KPE00288762<br>KPE00288762                                              | Amounts<br>USD 0.00<br>USD 0.00                                                                                                    | 1<br>YEAR 2022<br>2022<br>2023<br>2024<br>↓                       |
|                                                | Invoice Details           Date           pril 12, 2022           2           pril 12, 2022           pril 12, 2022             | Invoice No.<br>KPE00288762<br>KPE00288762<br>KPE00288762                               | Amounts<br>USD 0.00<br>USD 0.00<br>USD 0.00                                                                                                  | 1<br>YEAR 2022<br>2022<br>2023<br>2024<br>↓                       |
|                                                | Invoice Details Date pril 12, 2022 pril 12, 2022 pril 12, 2022 pril 12, 2022 pril 12, 2022 pril 12, 2022                       | Invoice No.<br>KPE00288762<br>KPE00288762<br>KPE00288762<br>KPE00288762                | Amounts           USD 0.00           USD 0.00           USD 0.00           USD 0.00           USD 0.00                                       | 1<br>VEAR 2022 ∨<br>2022<br>2023<br>2024<br>±<br>3<br>±           |
|                                                | Invoice Details  Date  pril 12, 2022  pril 12, 2022  pril 12, 2022  pril 12, 2022  pril 12, 2022  pril 12, 2022  pril 12, 2022 | Invoice No.<br>КРЕО0288762<br>КРЕО0288762<br>КРЕО0288762<br>КРЕО0288762<br>КРЕО0288762 | Amounts           USD 0.00           USD 0.00           USD 0.00           USD 0.00           USD 0.00           USD 0.00           USD 0.00 | 1<br>VEAR 2022 ↓<br>2022<br>2023<br>2024<br>↓<br>3<br>↓<br>↓<br>↓ |

- 1 When you select a payment year, the invoice information for that year is displayed.
- Information about the invoice such as payment date, payment number, payment price, and invoice download button is displayed.
- 3 Download the payment details as a PDF file when you click the Invoice download button.

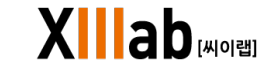

|                          |                                             |             |                                                                       | When you cancel you<br>your premium status                                                                                                    |
|--------------------------|---------------------------------------------|-------------|-----------------------------------------------------------------------|----------------------------------------------------------------------------------------------------|
| - 구독 정보                  |                                             |             |                                                                       | 1 You can check the p<br>and the functions o<br>within the remainin                                                                                                    |
| 『     『     PREMIUM 비활성화 | 이용 기간 : 2022-10-20 14:20:54 ~ 2022-11-20 00 | 2:00:00     | KRW 7,900 / 월<br><sup>[]</sup> 소일 : 2022-10-20 14:41:30 <u>제구독 하기</u> | The cancellation da inactivation state al active.<br>You can use the fun any time through the fun any time through the fun any time through the fun any time through the fun any time through the fun any time through the function of the function of the fun |
| 인보이스 정보                  |                                             |             | 연도 🗸                                                                  |                                                                                                    |
| 날짜                       | 인보이스 번호                                     | 총 합계        | 인보이스                                                                  |                                                                                                    |
| Oct 20, 2022             |                                             | [KRW] 7,900 | <u>×</u>                                                              |                                                                                                    |
| Oct 20, 2022             | 3                                           | [KRW] 7,900 | $\overline{\mathbf{\tau}}$                                            |                                                                                                    |
|                          |                                             |             |                                                                       |                                                                                                    |

When you cancel your Premium subscription, your premium status will be changed to inactive.

- You can check the period of use of Premium, and the functions of Premium are available within the remaining period of use.
- The cancellation date is displayed as inactivation state and the Resubscribe button is active.

You can use the functions of Premium again at any time through the Resubscribe button

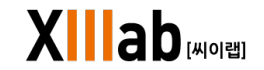

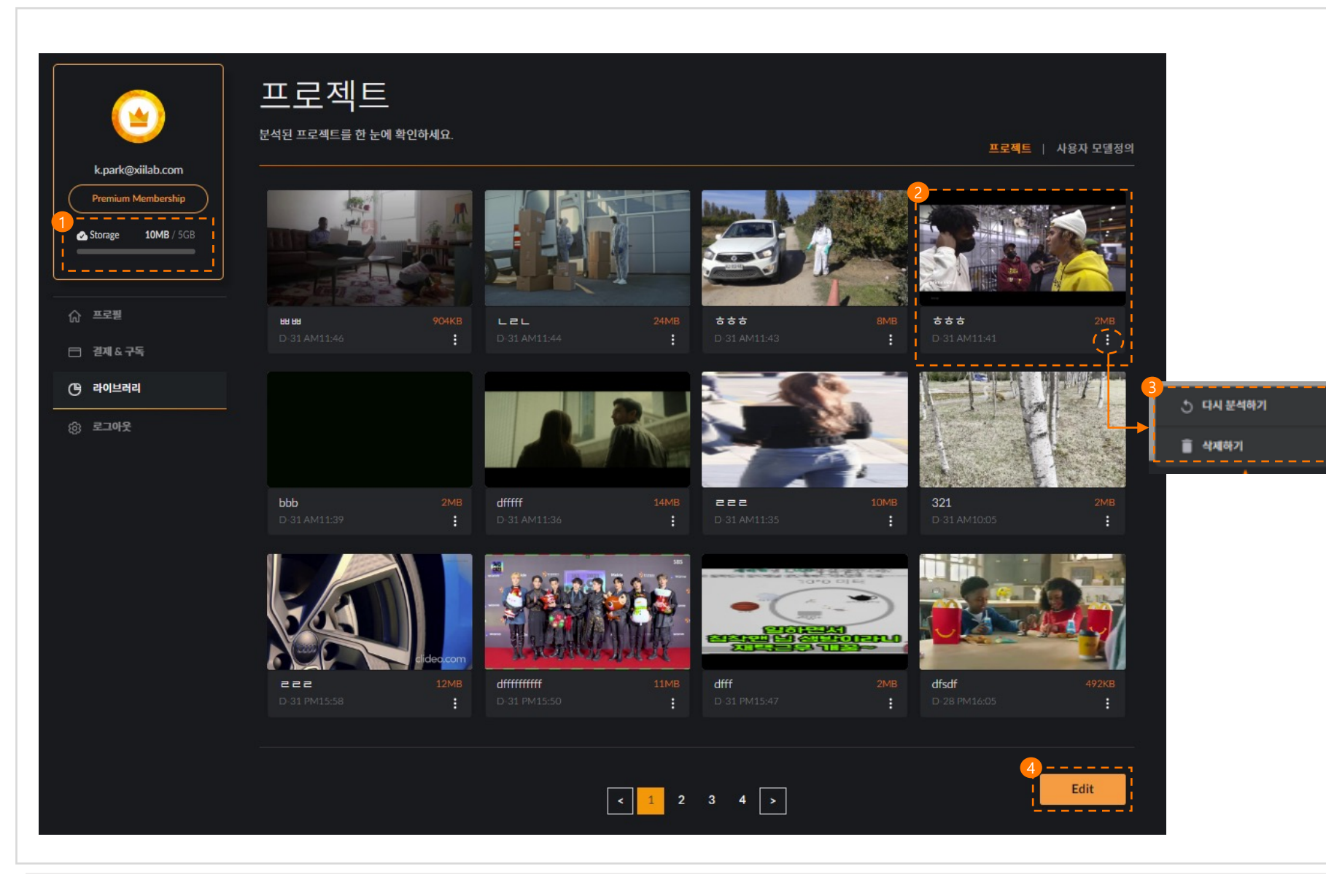

What is Library? It is a page where users can check the list of analyzed projects. The amount of storage you have is displayed, and the storage capacity differs according to the Vidigo plan. - Free-Trial : Not available - Basic : 100MB - Premium : 5GB Project information (thumbnail, project name, storage period, capacity) is displayed, and when clicked, it moves to the analysis result page. The storage period of the projects stored in the library varies by Vidigo plan. - Free-Trial : Not available - Basic : Data storage for up to 1day - Premium : Data storage for up to 30day 3 When you click the More button, the RE-ANALYZE and DELETE menus are displayed. - When you click the RE-ANALYZE button, move to file upload screen. - When you click the DELETE button, delete the project. 4 You can select and delete multiple projects through the Edit button.

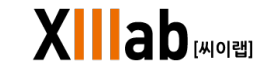

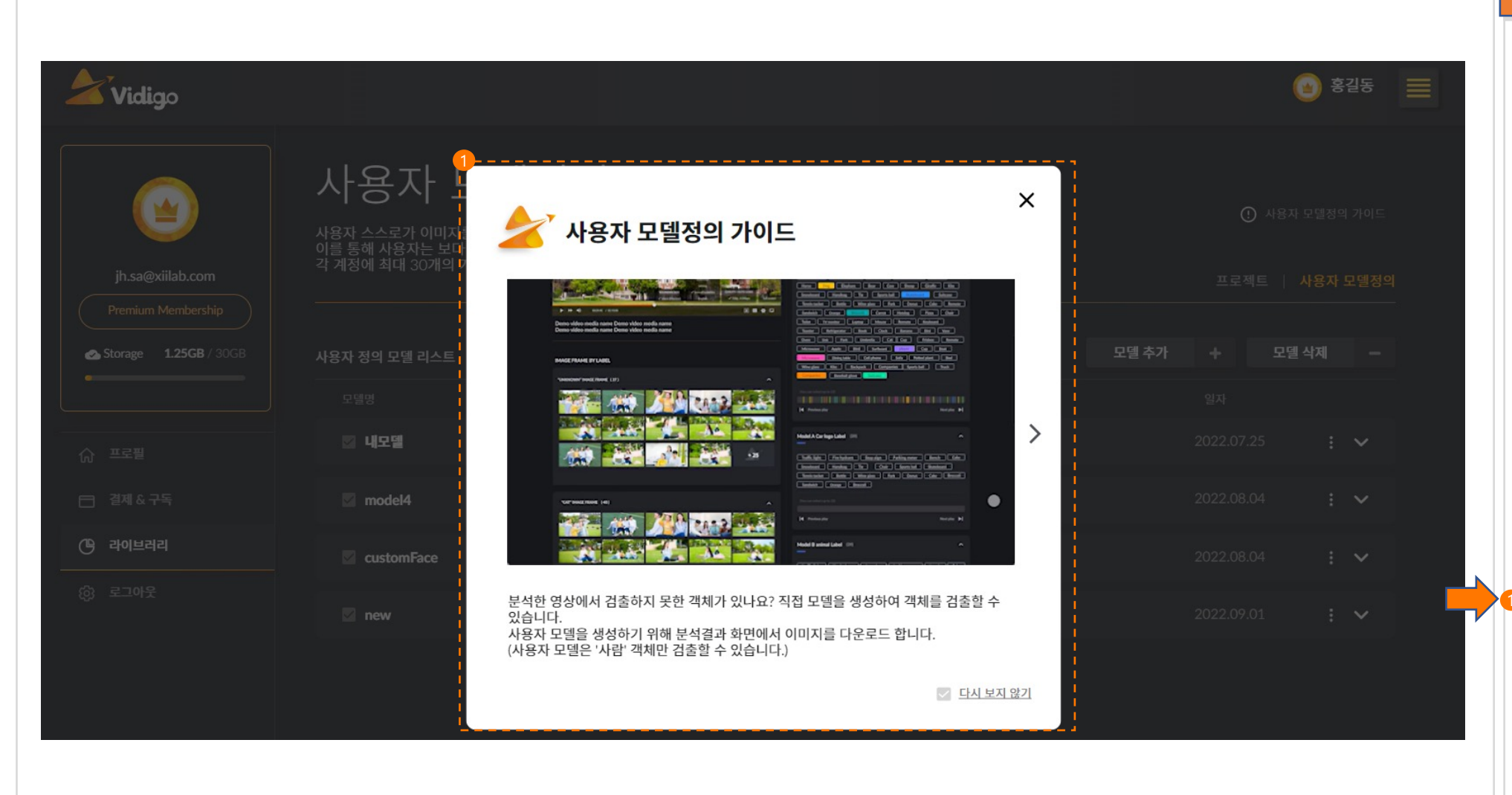

## 11/09 문구변경

#### What is Model?

It is a category of objects that can be detected through image analysis.

What is Model Customization? (It can analyze only human object.) Users themselves upload, perform machine learning, and display video analysis models. In order to detect unanalyzed objects (Unknown) in the analysis result, download images from the analysis result. Then, display the user model on the model display screen. After displaying the model, display the corresponding label, and upload the image corresponding to the label from the downloaded image. Through this process, if you check the model selection in the analysis model selection, you can detect objects that could not be analyzed first from the analysis screen results.

This allows users to obtain more detailed video analysis results and insights, and can add up to 30 personal models for each account and register 10 labels for each model. Also, label names of the same name per model cannot be registered.

When accessing the Model Customizations page, the Model Customizations Guide is displayed on the screen. You can check how to use it by moving left and right next to the image. When you click the "Do not show today" button, the guide does not appear even when you reconnect to the page.

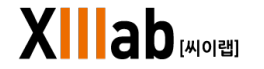

| <b>Vidigo</b>                              |                                                                                                    |                                                            | 💿 Vidigo 🗮                 |   |
|--------------------------------------------|----------------------------------------------------------------------------------------------------|------------------------------------------------------------|----------------------------|---|
| Vidigorij Grnail.com<br>Premium Membership | 사용자 모델정의 (* 484 988)<br>사용자 스스로가 이미저를 합로드라고 가져 학습을 친행하며 영상분석 모델을<br>미를 통해 사용자는 보다 시부적한 영상분석 결과 및 인사이트를 만을 수 있습<br>각 도달 당 10개의 리별을 등록할 수 있습니다 | 비행해<br>* 생상합니다.<br>나니다 각 제장에 최대 30개의 개인 모델을 추가할 수 있으며.<br> | 프로젝트   사용자 모델형의            |   |
| A Storage \$708/3008                       |                                                                                                    | 모델 추가 + 모                                                  | 열 삭제 🗕 -                   |   |
| Q ====                                     |                                                                                                    | <b>日本日本日</b> 10                                            |                            |   |
| ① 25年4 7年                                  | 🖾 석습 모델 지장명 카리나                                                                                                    | LABEL LIST 3                                               |                            |   |
| @ come                                     | 이 학습 모델 지정명 낭님<br>3                                                                                                    | LABEL LIST 2                                               | 2                          |   |
|                                            | 🖾 COCO DATA SET                                                                                                    |                                                            | 모델 추가                      |   |
|                                            | 🔄 학습 모델 지정명 카리나                                                                                                    |                                                            | 모델 명을 입력하세요. (골자 수 제왕15글지) |   |
|                                            | 🔄 학습 모델 지정명 닝닝                                                                                                    |                                                            | 취소 추가                      |   |
|                                            | 🖾 Car Emblem                                                                                                    | Ĺ.                                                         |                            |   |
|                                            | Celebrity                                                                                                    |                                                            | : N                        | ~ |
|                                            | Learning model designation                                                                                                    |                                                            | : •                        |   |
|                                            |                                                                                                    |                                                            |                            |   |

**Precautions for Label Registration** Duplicate label names for one model cannot be registered.

## Precautions for Models and Labels Deletion

If there are analysis results in the library using a custom model, it is not possible to delete the model. (Model can be deleted after deleting analysis results from the library)

- When you click the Add Model button, the Add
- Model pop-up window is displayed and you input the model name. (You can input up to 15 characters)
- Select the model you want to delete from the Custom Models list and click the DELETE button. Deleted data is permanently deleted and cannot be recovered.
- You can check information about the model name, label name, and registration date in the LIST OF MODEL CUSTOMIZATIONS.

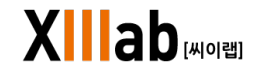

| Vidigo<br>VidigotijGmail.com<br>Prenium Membership | 사용자 모델정으<br>사용자 스스트가 이미지를 업트드하고 기계 확습된<br>이를 통해 사용자는 보디 서부적인 방상분적 결과<br>각 모델 당 10개의 라클을 통해할 수 있습니다 |                 |            | ERME   사용자 모델컵의                     |   |
|----------------------------------------------------|----------------------------------------------------------------------------------------------------|-----------------|------------|-------------------------------------|---|
| ▲ Storage 1768 / 2009                              | 사용자 전의 모델 리스트<br>Registration label (                                                              | (80)            | 모델 추가      | + <u>put 4ya</u> -<br>2021.01.07    | • |
|                                                    | 🗹 Handbag                                                                                          |                 |            | ✔ / 모델명 변경                          |   |
|                                                    | 🗹 Handbag                                                                                          |                 |            | 3 🗳 라벨 추가                           |   |
|                                                    | 🗹 Handbag                                                                                          |                 |            | 🚺 🖹 라벨 삭제                           |   |
|                                                    | Mandbag                                                                                            |                 |            | 5시7                                 |   |
|                                                    | Registration label (80)                                                                            | [COCO DATA SET] | 2021.01.07 | 2                                   |   |
|                                                    | Registration label (80)                                                                            |                 |            |                                     |   |
|                                                    |                                                                                                    |                 |            |                                     |   |
|                                                    | Registration label (80)                                                                            |                 |            |                                     |   |
|                                                    | Registration label (80)                                                                            |                 |            | and and thereast that a with reduct |   |
|                                                    |                                                                                                    |                 |            | 4± 00                               |   |
|                                                    |                                                                                                    | 2 ع             | 4 5 >      | L                                   |   |

What is Label? It is an analysis object (target)

## Precautions for Label Registration and Deletion

Duplicate label names for one model cannot be registered.

If there are analysis results in the library using a custom model, it is not possible to delete the model. (Model can be deleted after deleting analysis results from the library)

- When you click the More button, menus for RENAME, ADD LABEL, and DELETE are displayed.
- 2 You can change the name of the created user model by clicking the RENAME button. (You can input up to 15 characters)
- 3 When you click the ADD LABEL button, move to Add Label screen
- When you click the DELETE button, the all of the user models and registered labels are deleted. Deleted data cannot be recovered.

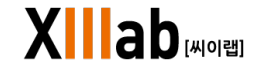

| 🔺 Vidigo          |                                                                                                    |                 |            | 🧿 Vidigo 🗮 |                        |
|-------------------|----------------------------------------------------------------------------------------------------|-----------------|------------|------------|------------------------|
| Vidigo@Gmail.com  | 사용자 모델정의<br>사용자스소로가 이미지를 업로드라고 가져 학습을 진<br>이를 통해 사용자는 보다 시부적인 영상분석 결과 및<br>각 모델 압 10개의 객별을 분득할 수 있습니다 |                 |            |            |                        |
| Premum Membership |                                                                                                    |                 |            |            |                        |
|                   |                                                                                                    |                 |            |            |                        |
|                   | Registration label (80)                                                                               | (COCO DATA SET) |            | I ^        |                        |
|                   | Registration label (8                                                                                 | 8 <b>0</b> )    |            | 2021.01.07 | : 🏷                    |
|                   | E. Unothers                                                                                           |                 |            | 10분 저      | 2                      |
|                   | Handbag                                                                                               |                 |            |            | $\underline{\bigcirc}$ |
|                   | 🗹 Handbag                                                                                             |                 |            | 📔 라벨 관리    |                        |
|                   | Mandbag                                                                                               |                 |            | 흘 라벨 식제    |                        |
|                   | Mandbag                                                                                               |                 |            | 5시간 전      | 2                      |
|                   | Registration label (80)                                                                               | [COCO DATA SET] | 2021.01.07 | i 🗸        |                        |
|                   |                                                                                                    |                 |            |            |                        |
|                   | 🖾 Registration label (80)                                                                             |                 |            |            |                        |
|                   | Registration label (80)                                                                               |                 |            |            |                        |
|                   |                                                                                                    |                 |            |            |                        |
|                   |                                                                                                    | < 1 2           | 3 4 5 🗦    |            |                        |

What is Label? It is an analysis object (target)

**Label Registration Precautions** Duplicate label names for one model cannot be registered.

- 1 You can see the image list of registered labels through the expand button.
- 2 When you click the MANAGE LABEL button, move to label management screen

When you click the DELETE LABEL button, delete the registered label. Deleted data cannot be recovered.

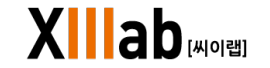

| 라벸 추가하기                                                          | Descriptions                                                                                                    |
|------------------------------------------------------------------|----------------------------------------------------------------------------------------------------|
| 새로운 라벨을 추가해주세요.                                                  | ⑦ 객별 추가해기가이드 Precautions for uploading image files - The number of images that can be uploaded is 5 to 15 The file formats are jpg, jpeg, png - File size can be registered up to 20ME                                                                                                  |
| 라벨 이름                                                            | Please enter a label name.                                                                                                    |
| 라벨 명을 입력해주세요.(글자 수 제한 15자)                                       | (You can input up to 15 characters)                                                                                                    |
|                                                                  | Register the image file through the dra     and drop area                                                                                                    |
| · · · · · · · · · · · · · · · · · · ·                            | 3 Select the image file path on your PC                                                                                                    |
|                                                                  | <ul> <li>Labels can be added only when you agree to all items in the consent to terms of service and guide for private information collection and use, and provision of personal information to third parties.</li> <li>When clicking the Cancel button, cance adding labels</li> </ul> |
|                                                                  | 6 When clicking the Add button, add the attached image as a label                                                                                                    |
| PC 파일 첨부                                                         |                                                                                                    |
| ▲ <u>서비스 이용약관 및 개인정보 수집, 이용, 제공</u> 에 따라 파일/데이터가 처리된다는 것에 동의합니다. |                                                                                                    |
| 5 취소하기 추가하기 6                                                    |                                                                                                    |

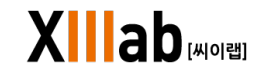

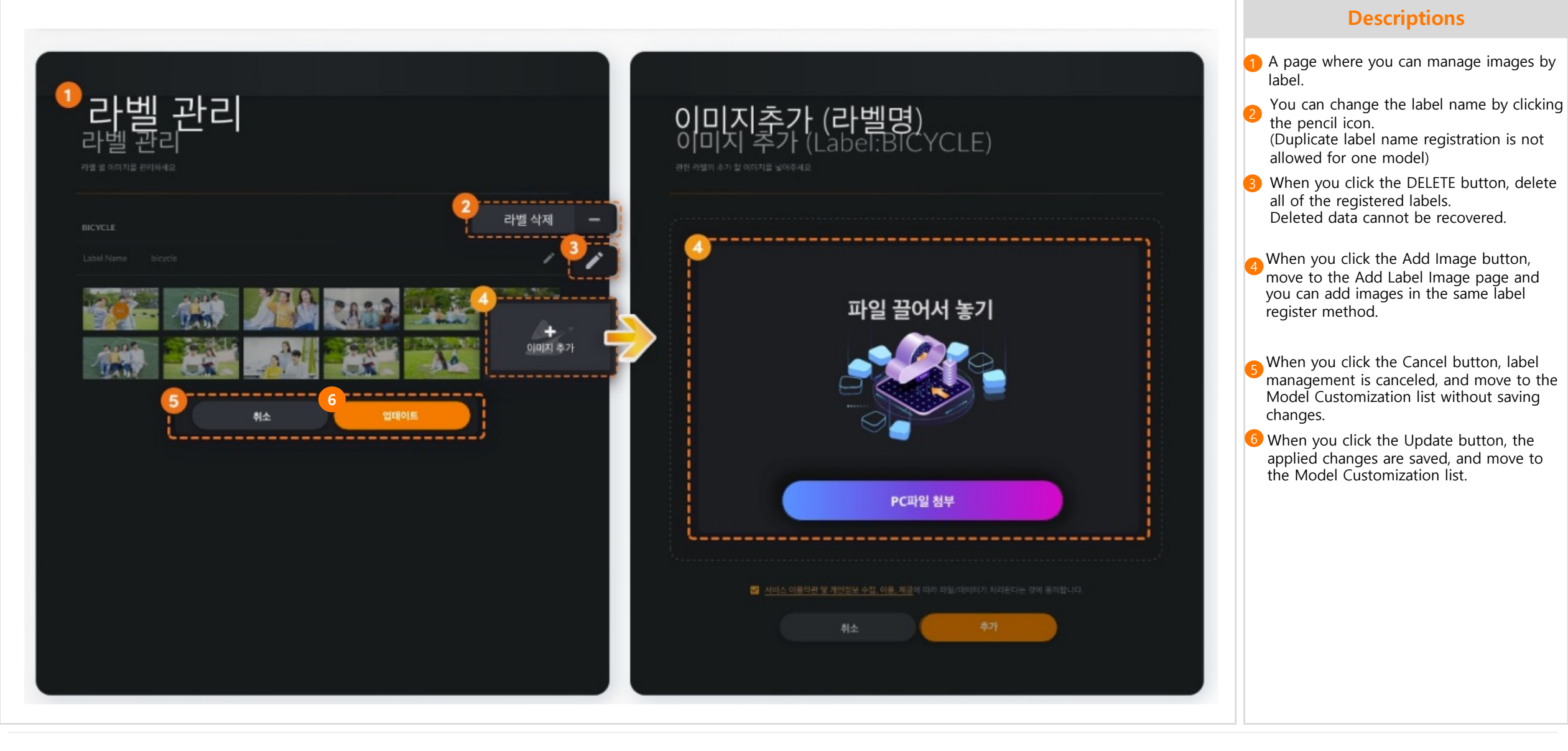

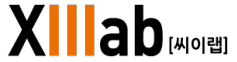

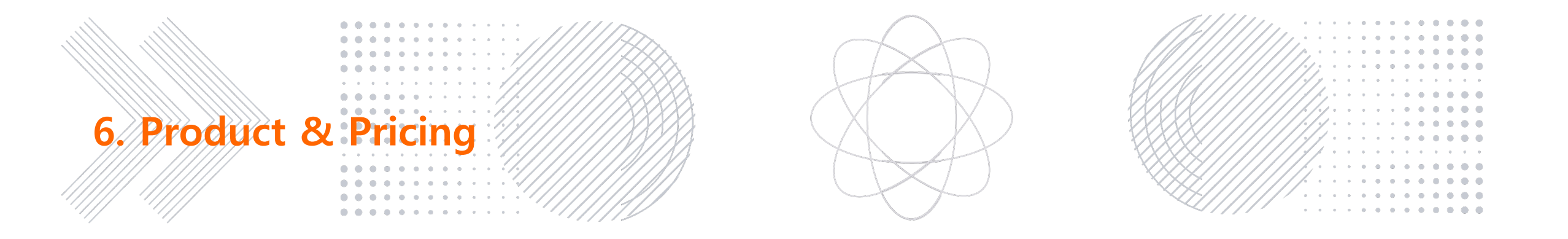

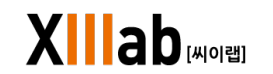

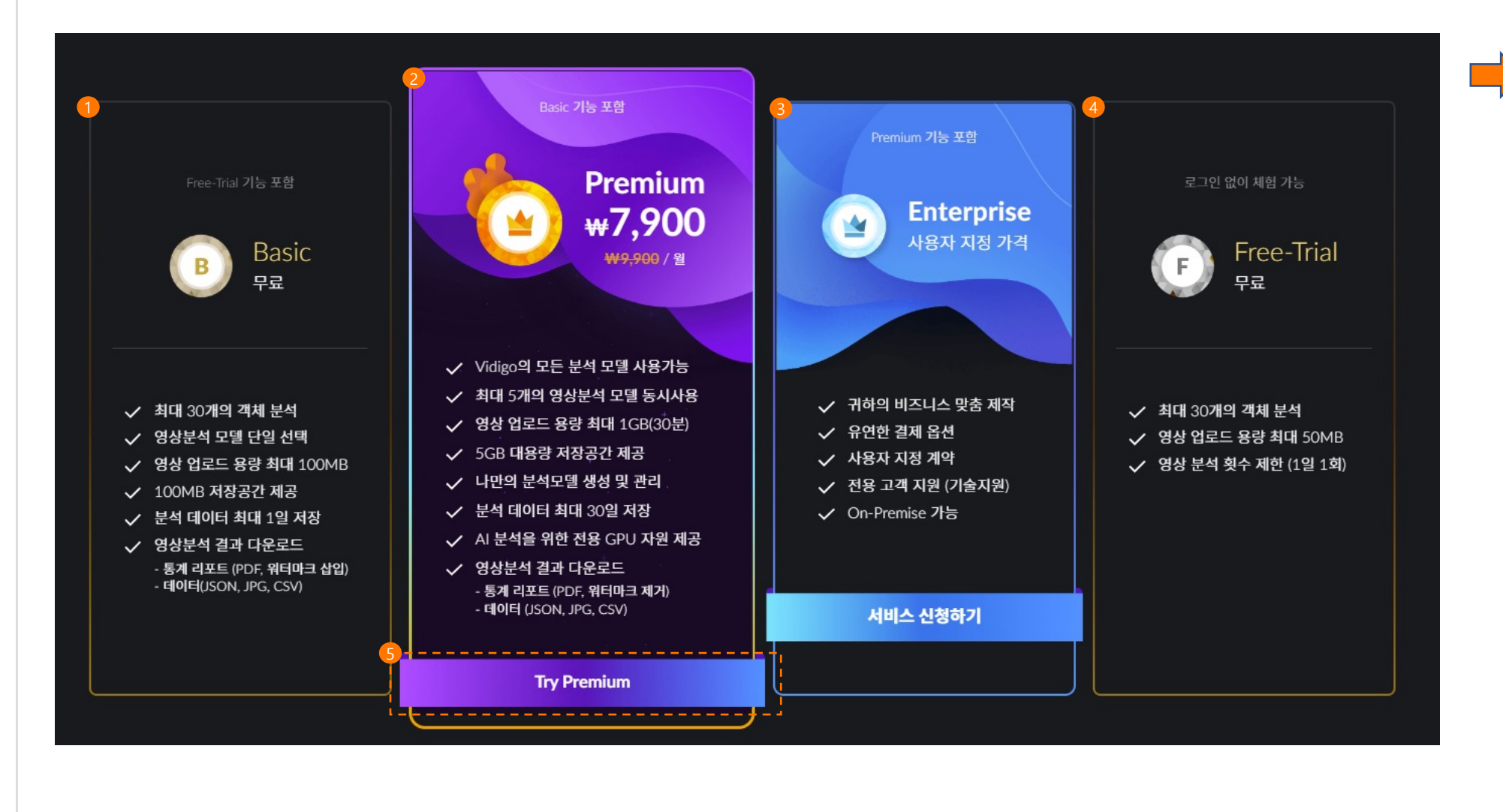

## 11/09 문구변경

1 Basic – Free Plan

This plan requires log-in and membership registration.

- Provides up to 30 kinds of object analysis.
   The image upload capacity is up to 100MB.
- which provides analysis data unlike Free-Trial, and stores analysis data up to 1 day.
- You can select and download statistical reports (PDF), and data (JSON, JPG, CSV) files.

2 Premium – Paid Plan

- This is a paid plan that requires payment.
- Login and membership are required and up to 5 image analysis models can be used at the same time.
- Provides up to 1GB of video upload capacity, 30 minutes of video time, and 5GB of large storage space.
- Provides a premium service differentiated from the free plan, such as storing analysis data for up to 30 days, displaying and managing your own analysis model, and providing dedicated GPU resources for AI analysis.

Enterprise – Paid Plan

This is a paid plan that allows customization.. When you click the Apply for Service button, move to the Contact page.

- Business customization and flexible payment options and custom contracts are available.
- Dedicated customer technical support and On-Premise are available.
- 4 Free-Trial Free Trial
  - This is a free trial service that anyone can use without logging in.
  - Provides up to 30 kinds of object analysis..
  - The image upload capacity is up to 50MB.
    The number of video analysis is limited to
  - once per day.

5 When you click the Try Premium button, move to the Premium payment page.

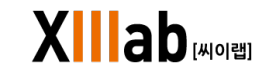

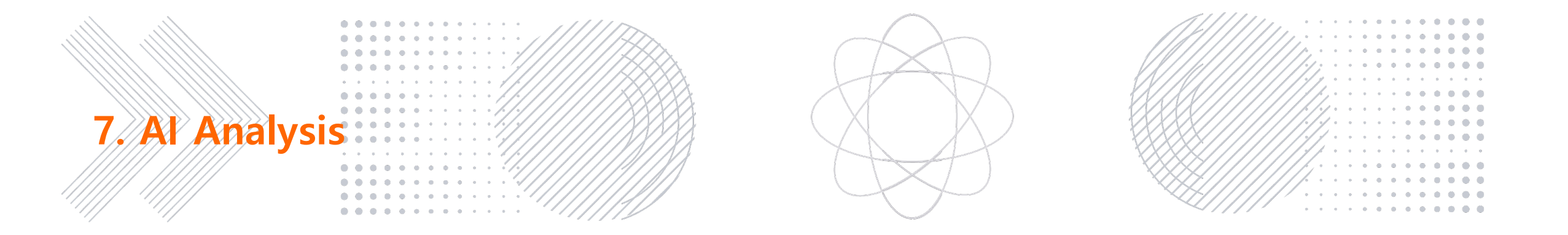

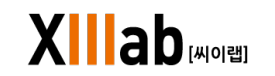

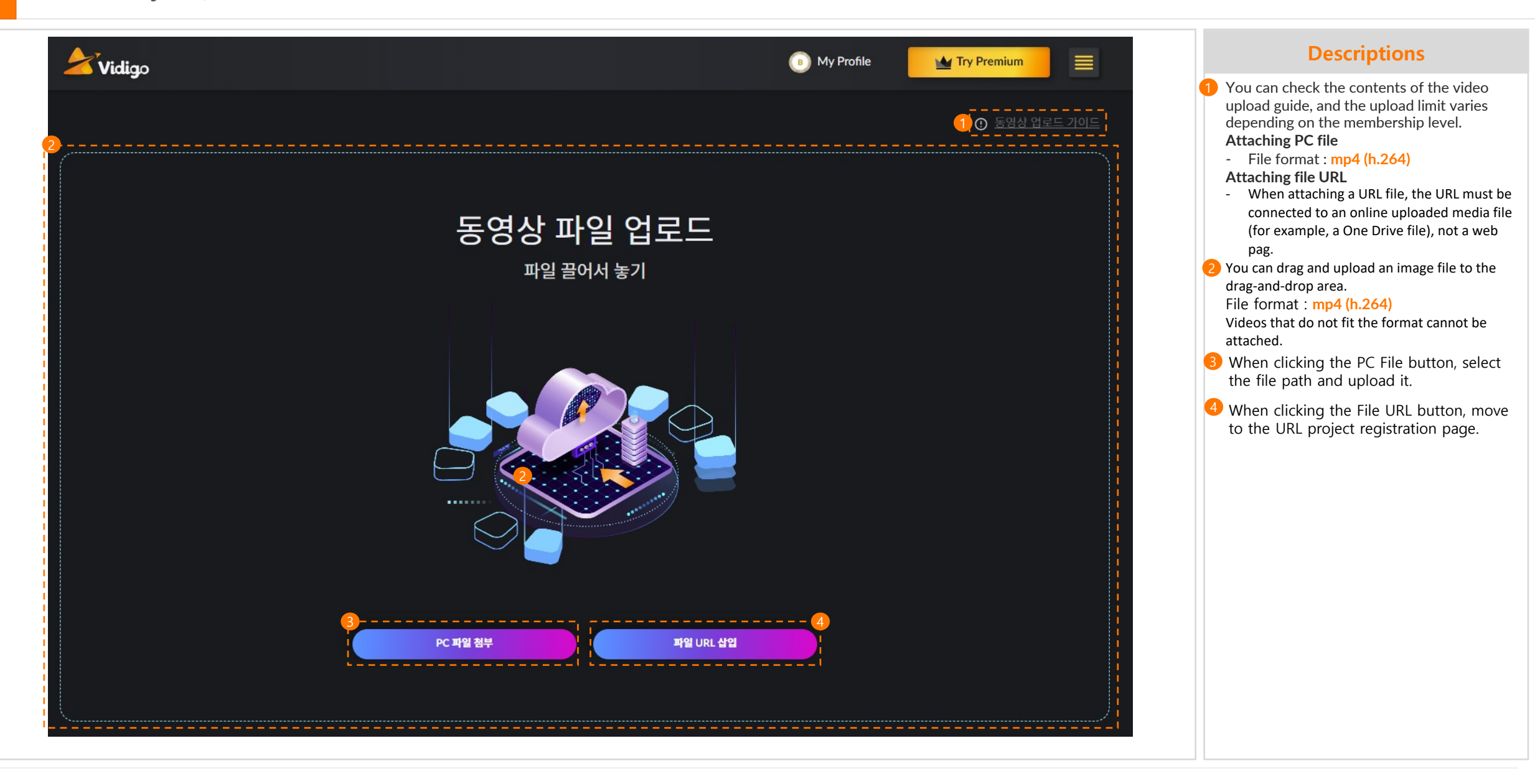

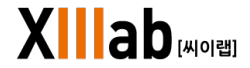

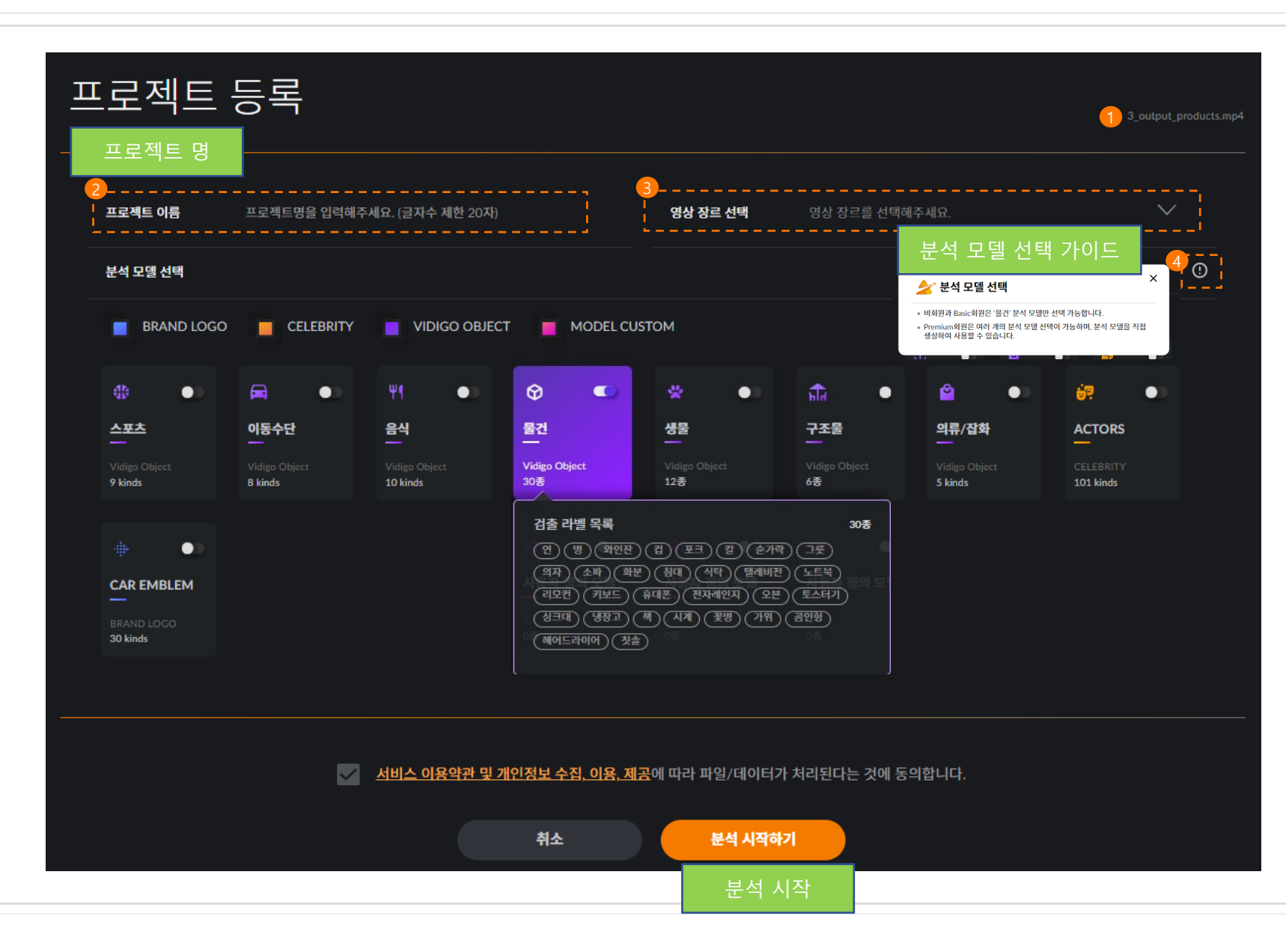

- When uploading an image file, the screen moves to that screen and you can check the uploaded file name
- Please input a project name (you can input up to 20 characters)
- 3 Please select a video genre for the project.
- You can check the Analysis Model Selection Guide.
- Free Trial and Basic can only select the 'Object' analysis model.
- Premium allows you to select multiple analysis models, and you can create and use your own analysis models.

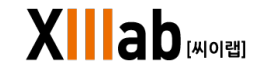

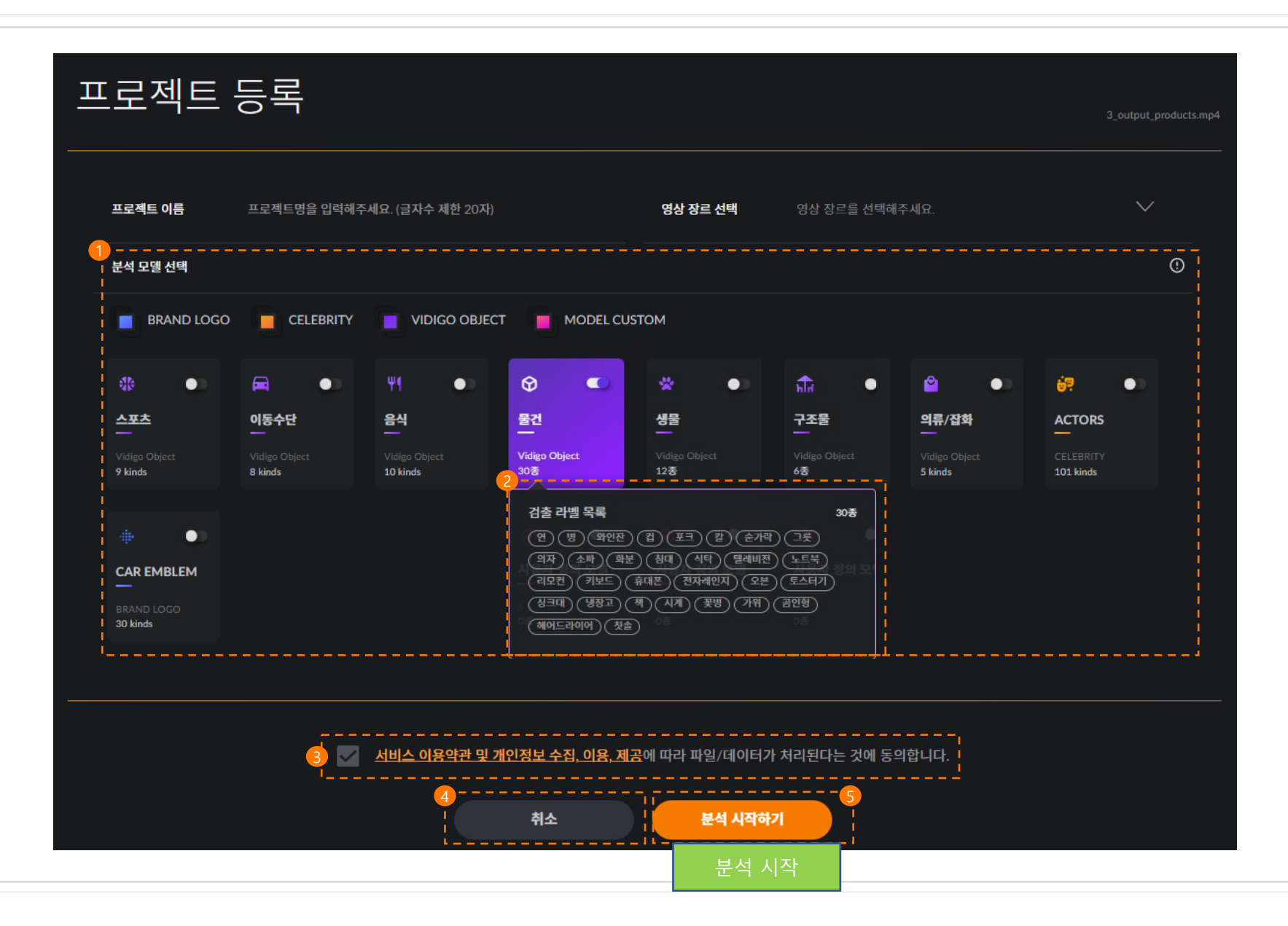

1 Please select models you want to analyze.

Free-Trial, Basic : Only the object model is active, no other models are available.

- Premium : You can select all models and user models you have created yourself.
- When selecting analysis models, you can check the list of detection labels that can be analyzed.
- It can analyze only when you agree to all items in the consent to terms of service and guide for private information collection and use, and provision of personal information to third parties.
- 4 When clicking the Cancel button, return to File upload select screen.
- When clicking the Start Analysis button, the analysis starts, and if you do not input a file type, file URL, or project name, the analysis does not proceed.

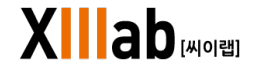

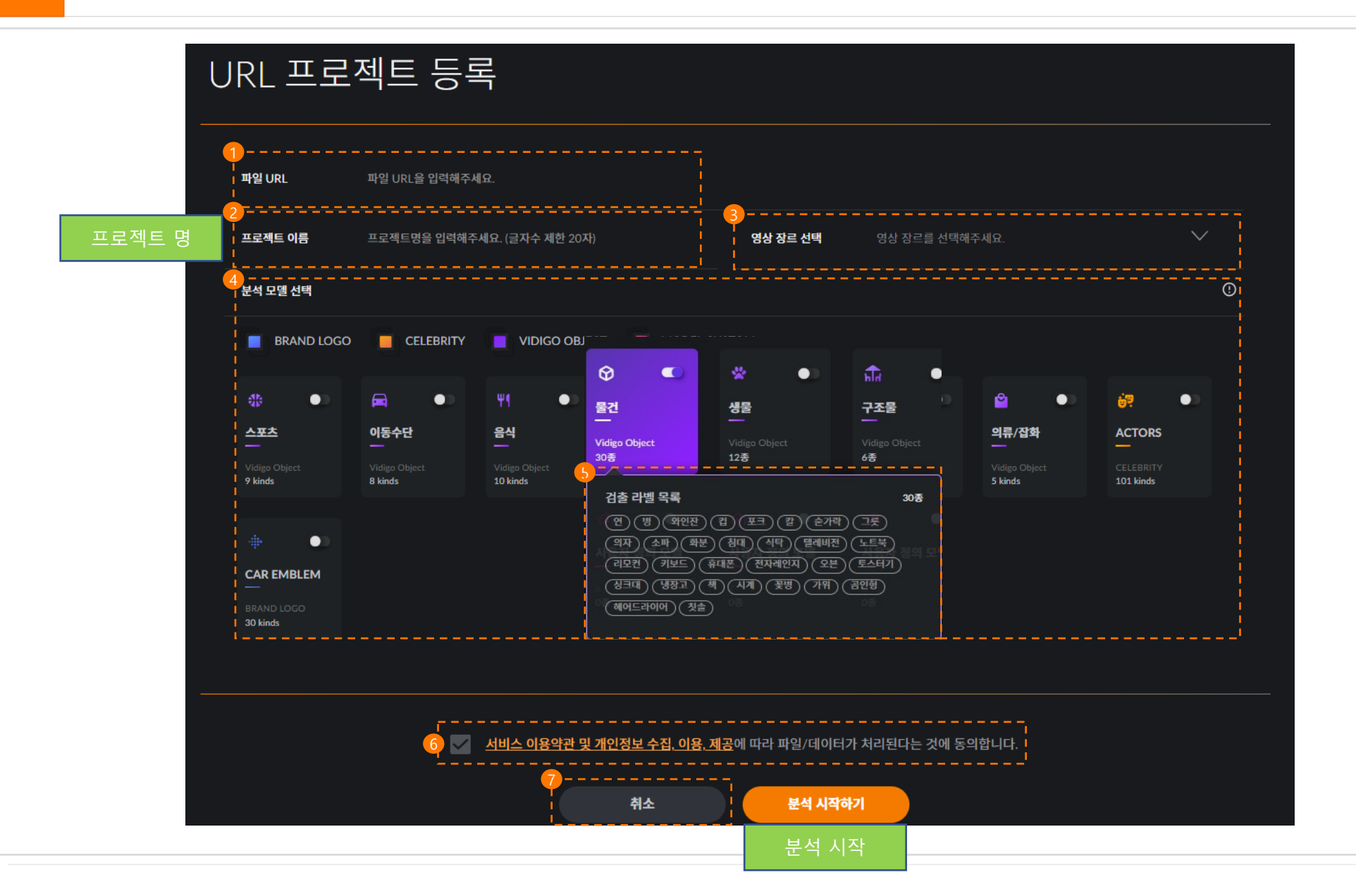

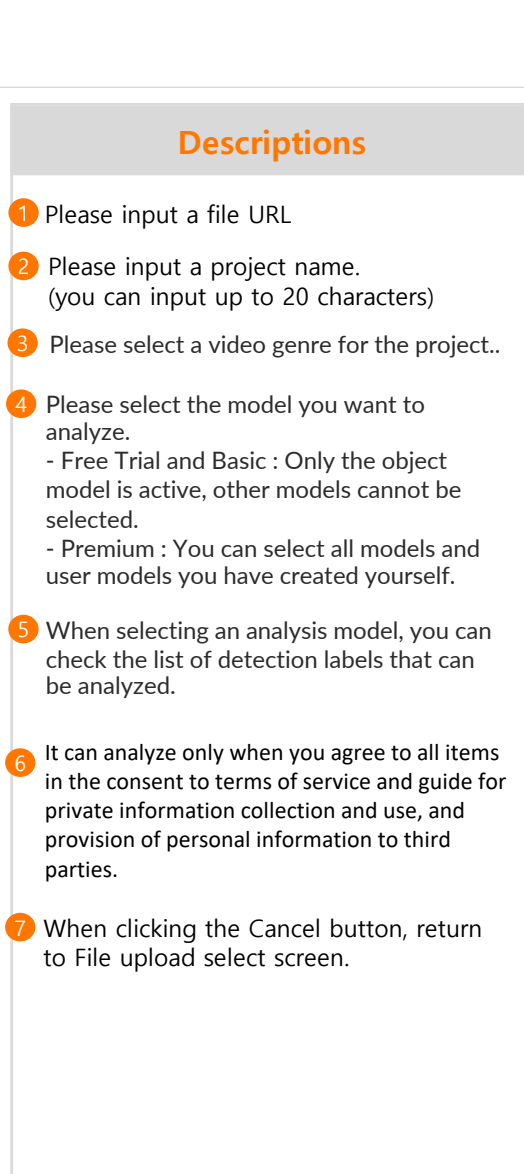

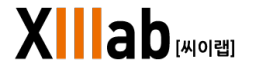

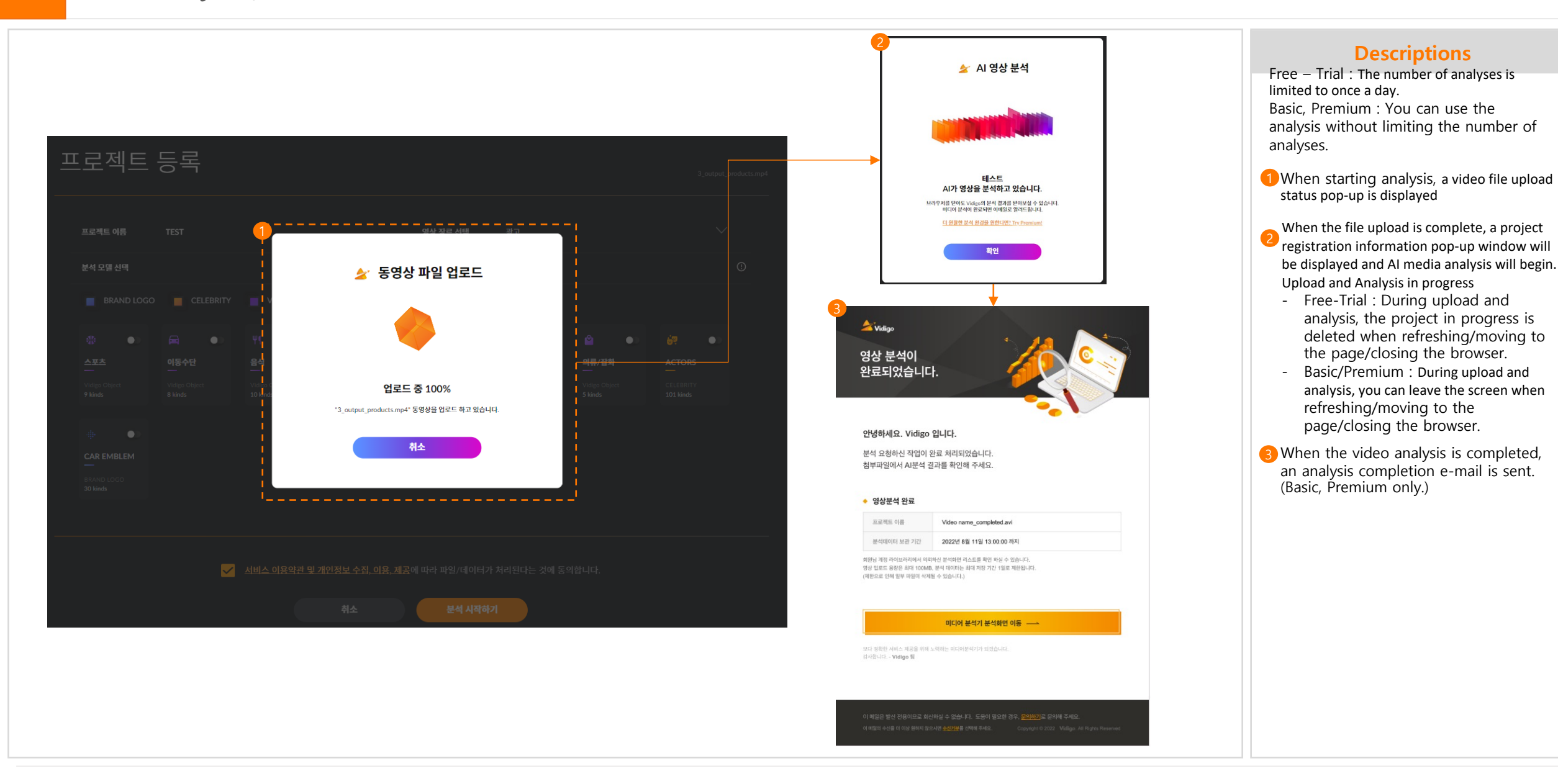

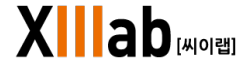

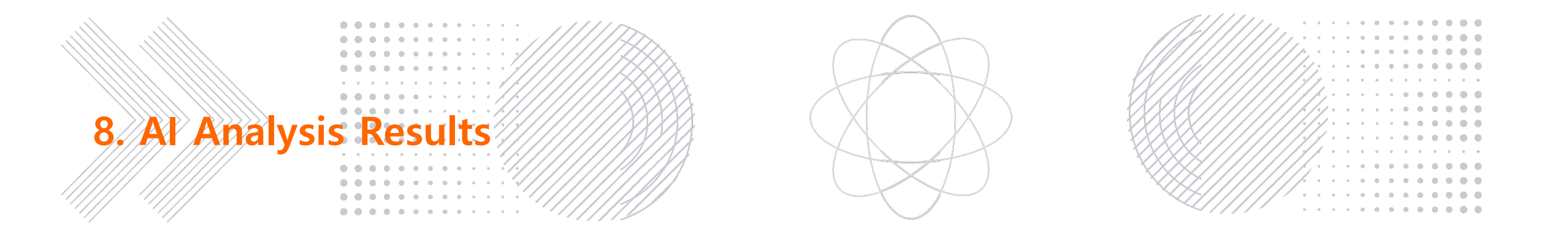

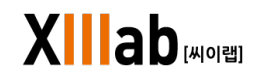

| Vidgo 영상 A 분석 결과       Image: and adding a digitation of big digitation of big dig digitation of big digitation of big dig digitation |                                                         |                                                                                                    | 11/09 문구변경                                                                                                    |
|----------------------------------------------------------------------------------------------------|---------------------------------------------------------|----------------------------------------------------------------------------------------------------|----------------------------------------------------------------------------------------------------|
| 1 1 2 2 2 2 2 2 2 2 2 2 2 2 2 2 2 2 2 2                                                                                                    | Vidigo 영상 Al 분석 결과<br>3                                 | <br>통계리포트 말 ↓<br>주                                                                                                    | What is Label?<br>It is an analysis object (target)<br>What is Model?<br>It is a category of objects that can be detected<br>through image analysis.<br>Free-Trial does not provide access to statistical                                                                                                    |
|                                                                                                    | 나 또 한 100 / 250   · · · · · · · · · · · · · · · · · · · | 모델 관례         가 별 정보         Vídigo Object - 물건 (15)         연 컵 그릇 의자 소파 침대 식탁 텔레비진         도토북 휴대폰 오분 병장고 책 시계 풍병         1         1         1         1         1         1         1         1         1         1         1         1         1         1         1         1         1         1         1         1         1         1         1         1         1         1         1         1         1         1         1         1         1         1         1         1         1         1         1         1         1         1         1         1         1         1         1         1         1 | <ul> <li>reports and download it.</li> <li>Move to the Statistical Report screen that provides detailed information of the analyzed image.</li> <li>You can download the analysis result as a JSON, ZIP file.</li> <li>This is the area showing the analyzed video, and you can check the label detected in the uploaded video file</li> <li>You can check the labels detected by the selected model.</li> <li>You can select up to 10 detected labels, and you can check the detection scenes of the selected labels in 1 and 6.</li> <li>You can check the analysis video by moving frame by frame through the label selected in 5.</li> </ul> |

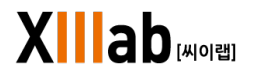

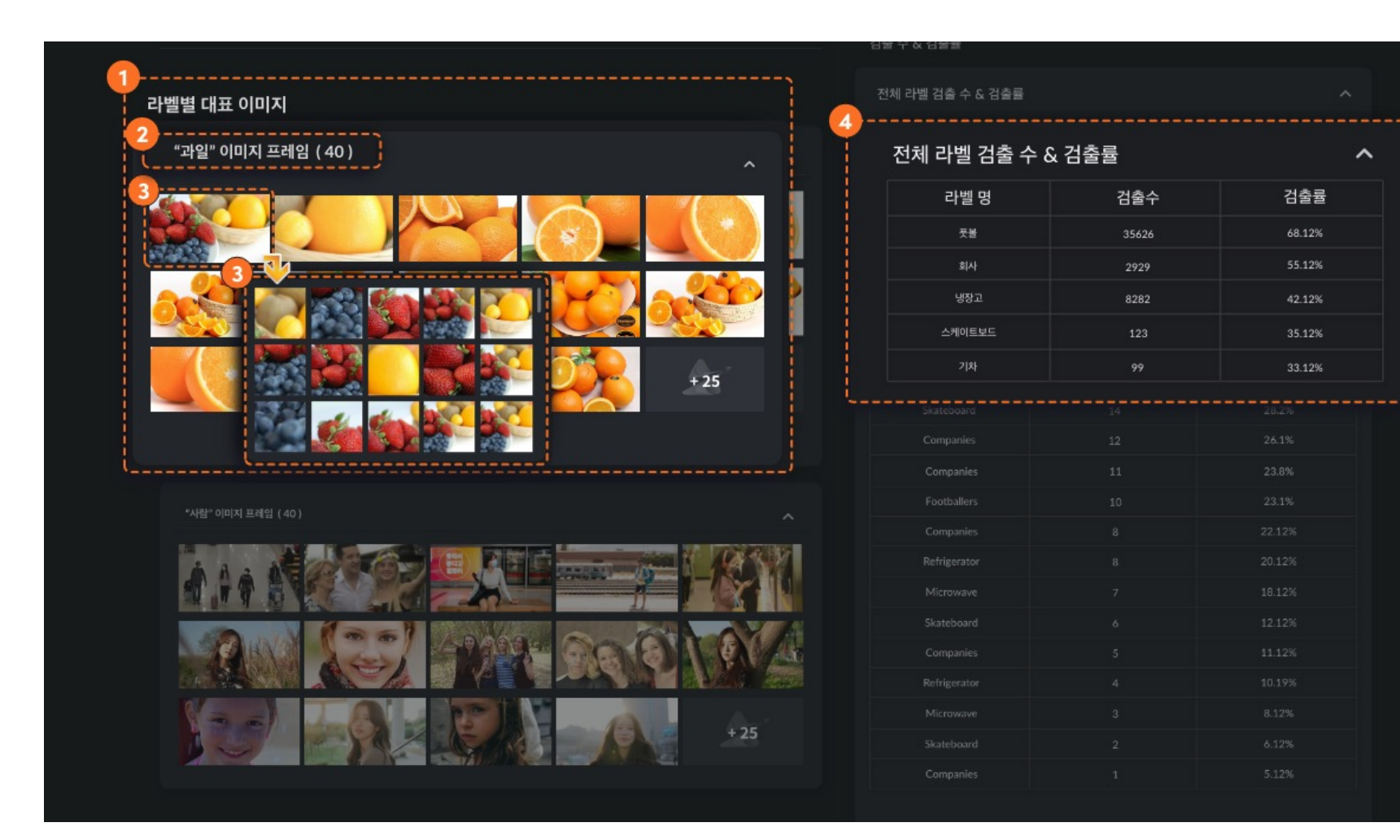

- 1 This is the area where the representative image of the label detected in the analyzed image appears.
- 2 The detected label names and the number of representative images are displayed.
- 3 When clicking a representative image, representative images of other labels detected at the same time are displayed together.
- The name of the label detected in the analyzed model, the number of detections, and detection rate information are displayed.

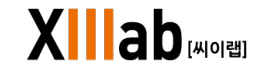

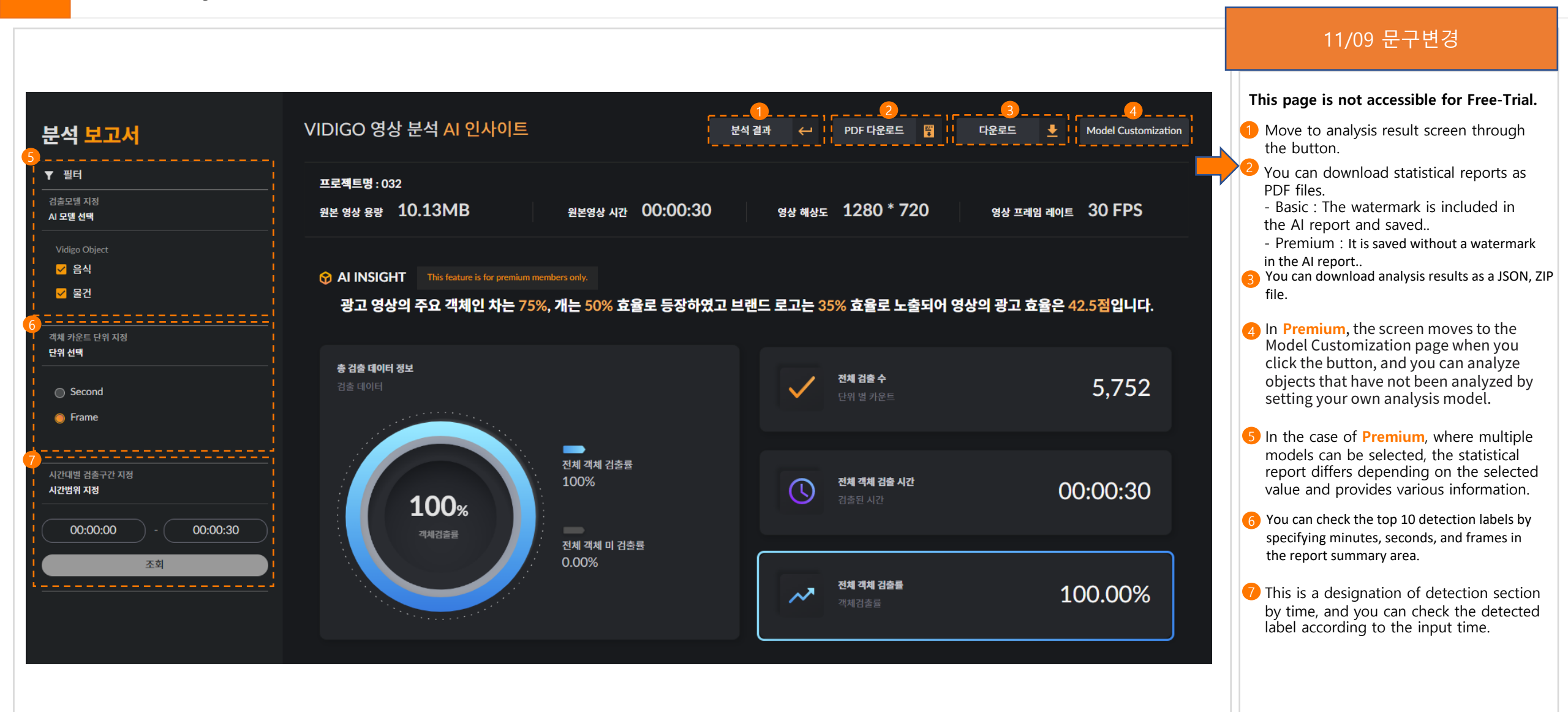

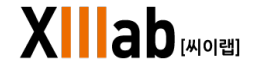

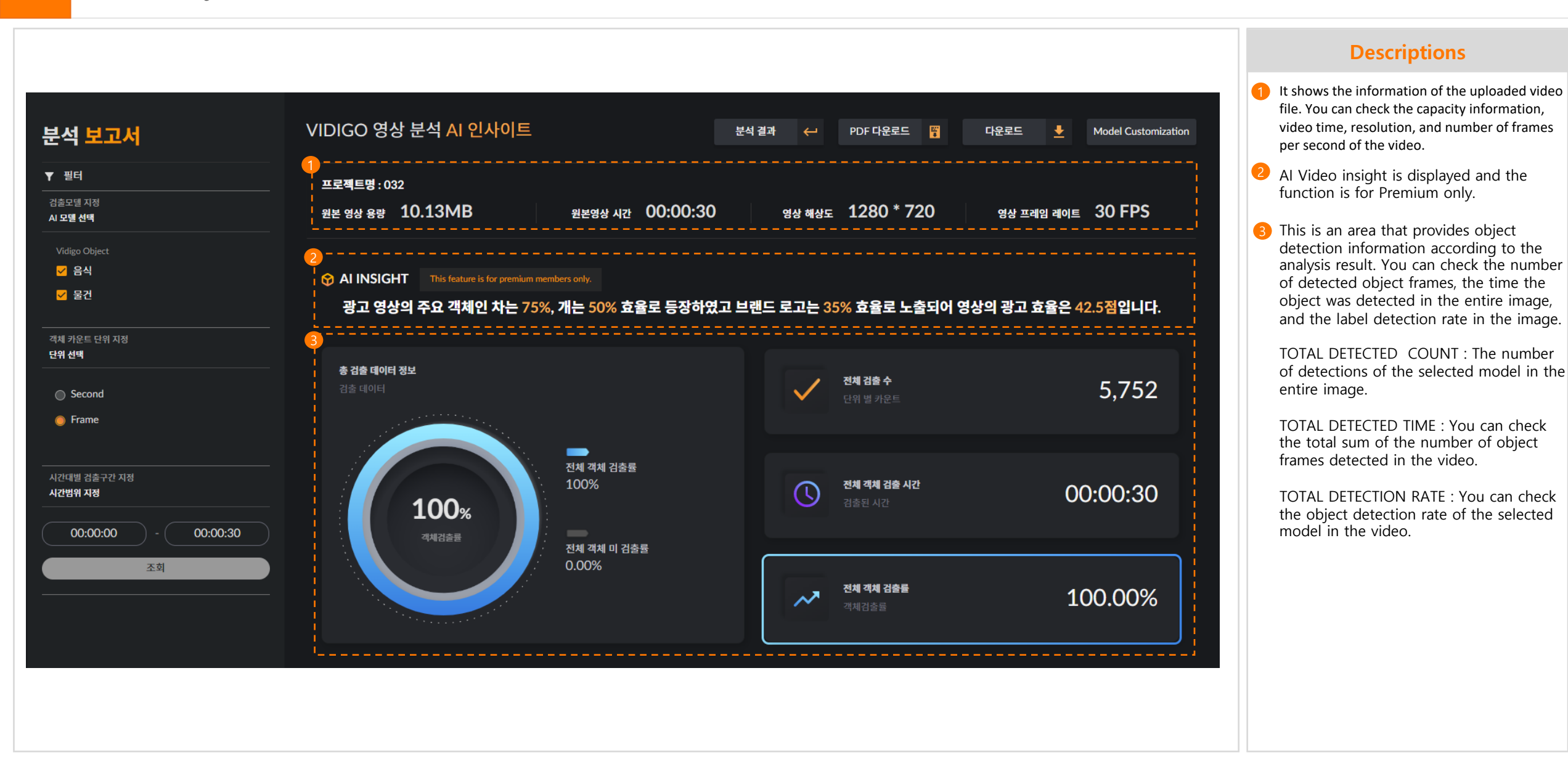

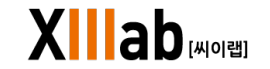

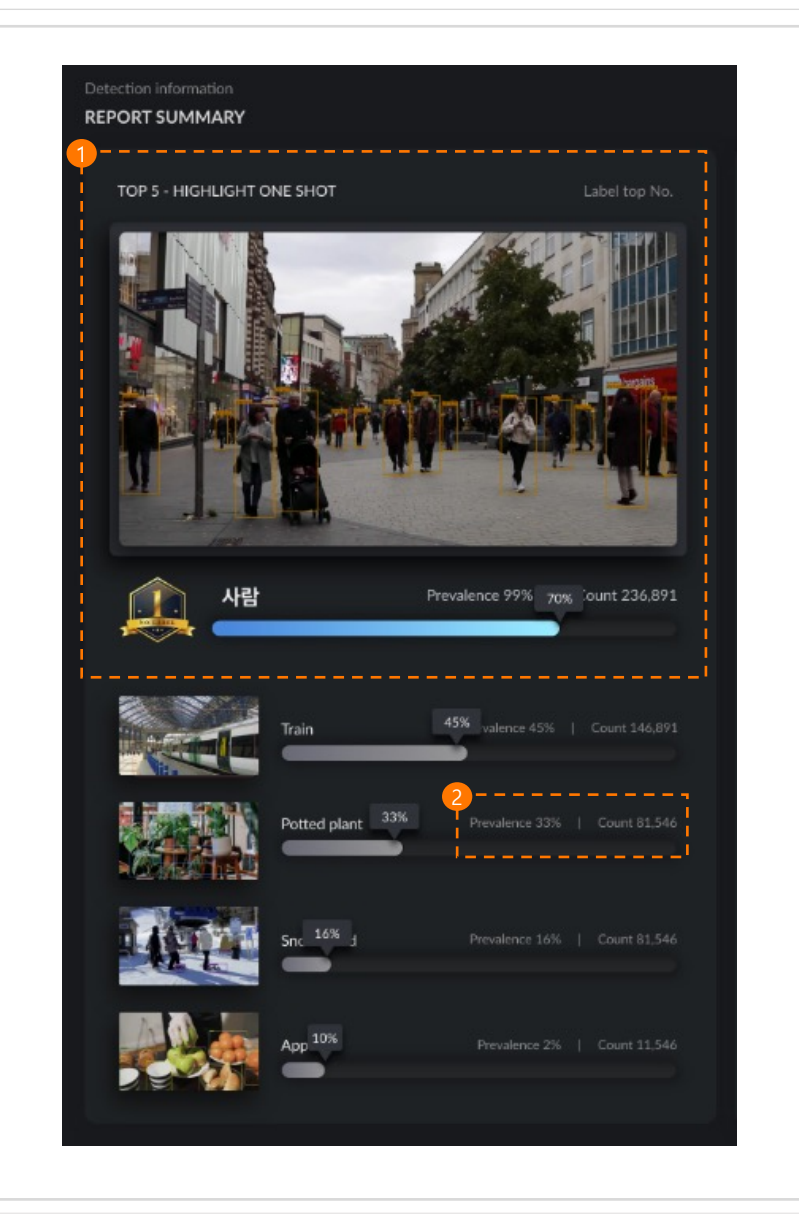

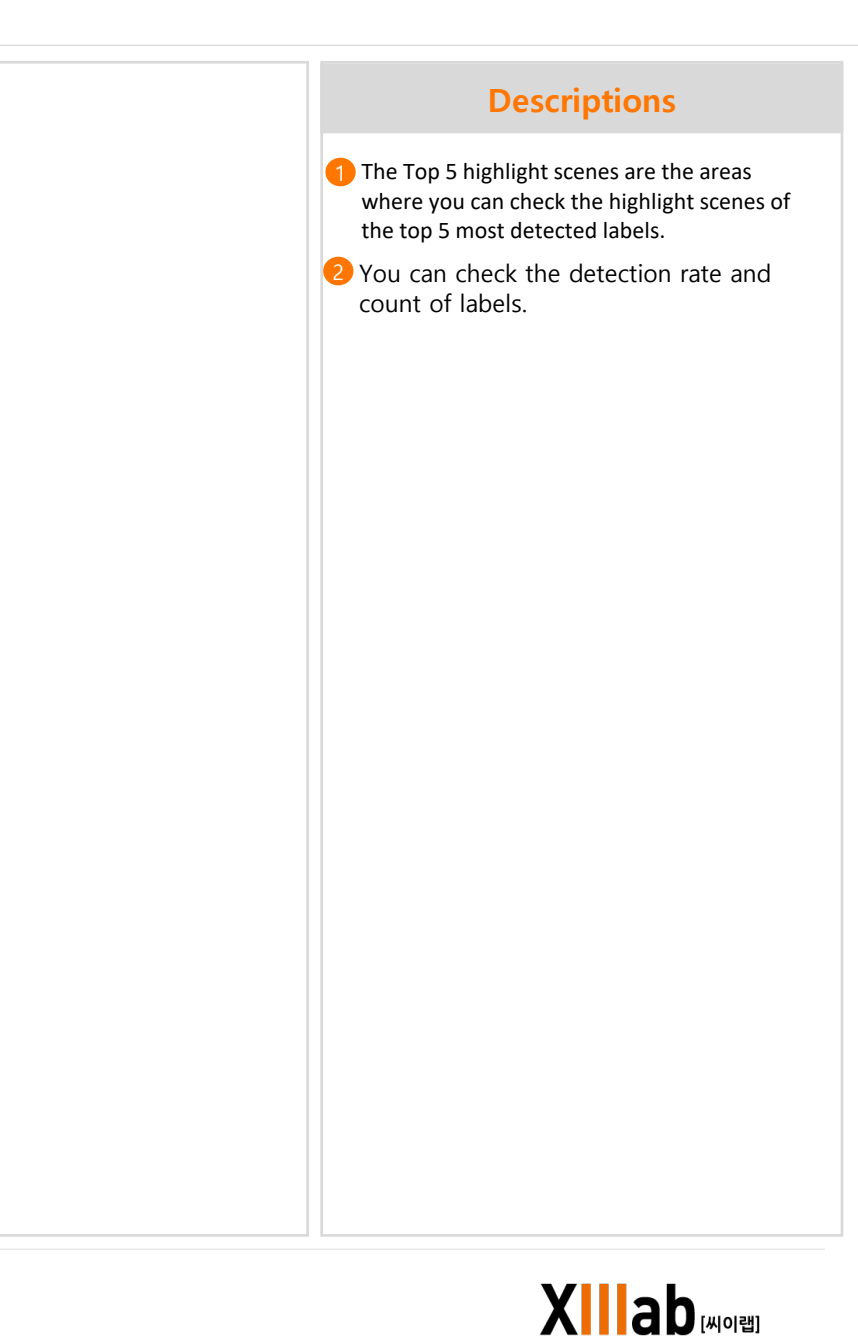

| TOP 10 LABEL                                                         |                                                                                          |                                                                                          | AI Analys                                                 |
|----------------------------------------------------------------------|------------------------------------------------------------------------------------------|------------------------------------------------------------------------------------------|-----------------------------------------------------------|
|                                                                      |                                                                                          |                                                                                          |                                                           |
| 50000                                                                |                                                                                          |                                                                                          |                                                           |
| 0000                                                                 |                                                                                          |                                                                                          |                                                           |
| 5000                                                                 |                                                                                          |                                                                                          |                                                           |
| 2000                                                                 |                                                                                          |                                                                                          |                                                           |
| 1000                                                                 |                                                                                          |                                                                                          |                                                           |
|                                                                      | Train Potted Horse Apple                                                                 | Bus Bag Others                                                                           | Others Toothbrus                                          |
|                                                                      |                                                                                          |                                                                                          |                                                           |
|                                                                      |                                                                                          |                                                                                          |                                                           |
| No.1                                                                 | plant<br>PERSON                                                                          | 236,891                                                                                  | 70%                                                       |
| No.1                                                                 | plant<br>PERSON<br>TRAIN                                                                 | 236,891<br>146,891                                                                       | 70%<br>24%                                                |
| No.2                                                                 | PERSON<br>TRAIN<br>POTTED PLANT                                                          | 236.891<br>146.891<br>89.546                                                             | 70%<br>24%<br>22%                                         |
| No.1<br>No.2<br>No.3<br>No.4                                         | PERSON<br>TRAIN<br>POTTED PLANT<br>HORSE                                                 | 236.891<br>146.891<br>89,546<br>66,891                                                   | 70%<br>24%<br>22%<br>30%                                  |
| No.1<br>No.2<br>No.3<br>No.4<br>No.5                                 | PERSON<br>TRAIN<br>POTTED PLANT<br>HORSE<br>APPLE                                        | 236.891<br>146,891<br>89,546<br>66,891<br>46,891                                         | 70%<br>24%<br>22%<br>30%<br>12%                           |
| No.1<br>No.2<br>No.3<br>No.4<br>No.5<br>No.6                         | Person<br>TRAIN<br>POTTED PLANT<br>HORSE<br>APPLE<br>BUS                                 | 236.891<br>146.891<br>89,546<br>66,891<br>46,891<br>81,546                               | 70%<br>24%<br>22%<br>30%<br>12%<br>8%                     |
| No.1<br>No.2<br>No.3<br>No.4<br>No.5<br>No.6<br>No.7                 | PERSON<br>TRAIN<br>POTTED PLANT<br>HORSE<br>APPLE<br>BUS<br>SPOON                        | 236.891<br>146.891<br>89,546<br>66,891<br>46,891<br>81,546<br>36,891                     | 70%<br>24%<br>22%<br>30%<br>12%<br>8%<br>40%              |
| No.1<br>No.2<br>No.3<br>No.4<br>No.5<br>No.6<br>No.7<br>No.8         | PERSON<br>TRAIN<br>POTTED PLANT<br>HORSE<br>APPLE<br>BUS<br>SPOON<br>COUCH               | 236.891<br>146,891<br>89,546<br>66,891<br>46,891<br>81,546<br>36,891<br>26,891           | 70%<br>24%<br>22%<br>30%<br>12%<br>8%<br>40%<br>24%       |
| No.1<br>No.2<br>No.3<br>No.4<br>No.5<br>No.6<br>No.7<br>No.8<br>No.9 | Person<br>TRAIN<br>POTTED PLANT<br>HORSE<br>APPLE<br>BUS<br>SPOON<br>COUCH<br>TEDDY BEAR | 236.891<br>146.891<br>89,546<br>66,891<br>46,891<br>81,546<br>36,891<br>26,891<br>81,546 | 70%<br>24%<br>22%<br>30%<br>12%<br>8%<br>40%<br>24%<br>8% |

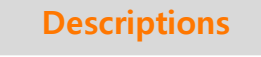

The Top 10 label is an area where you can graphically check the count and detection rates of the top 10 most detected labels.

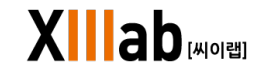

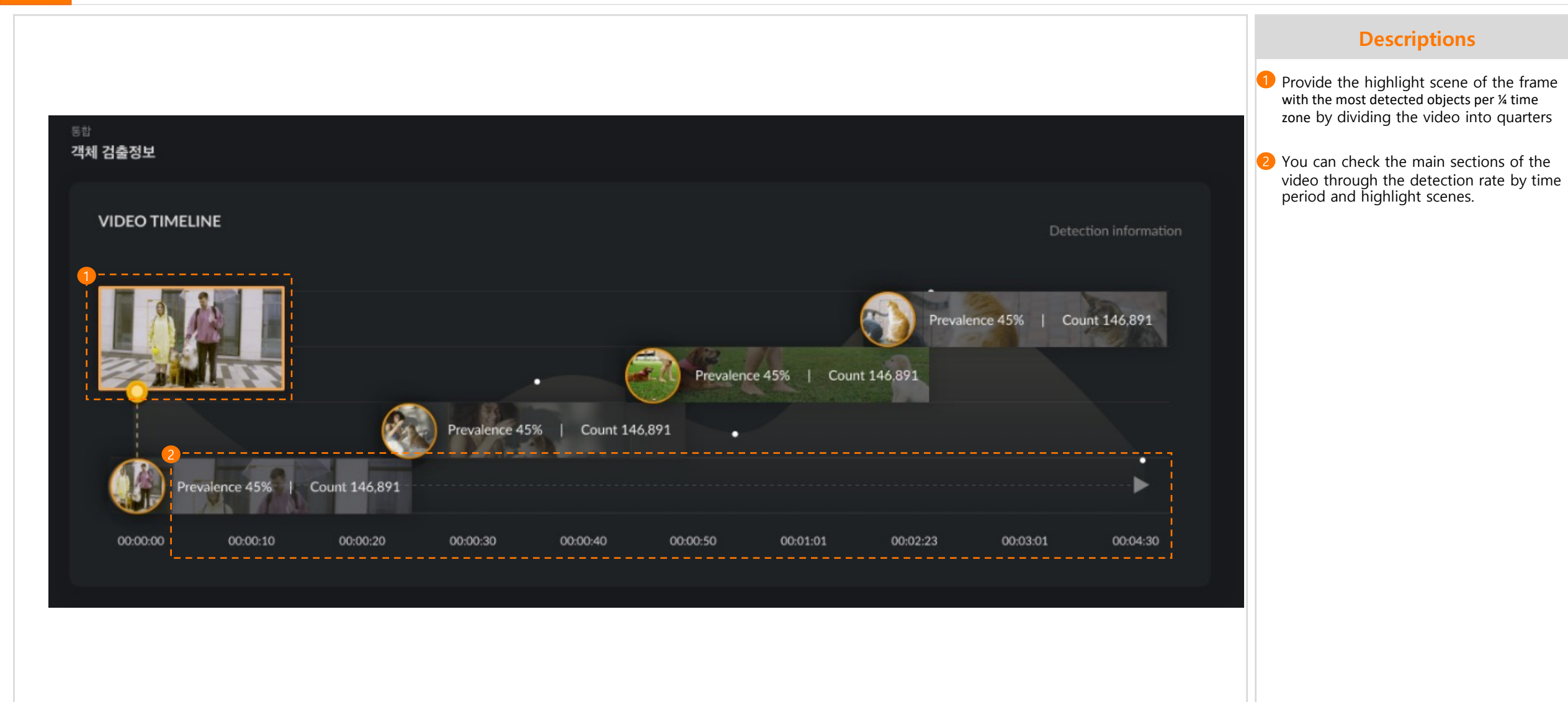

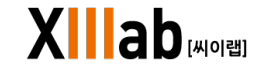

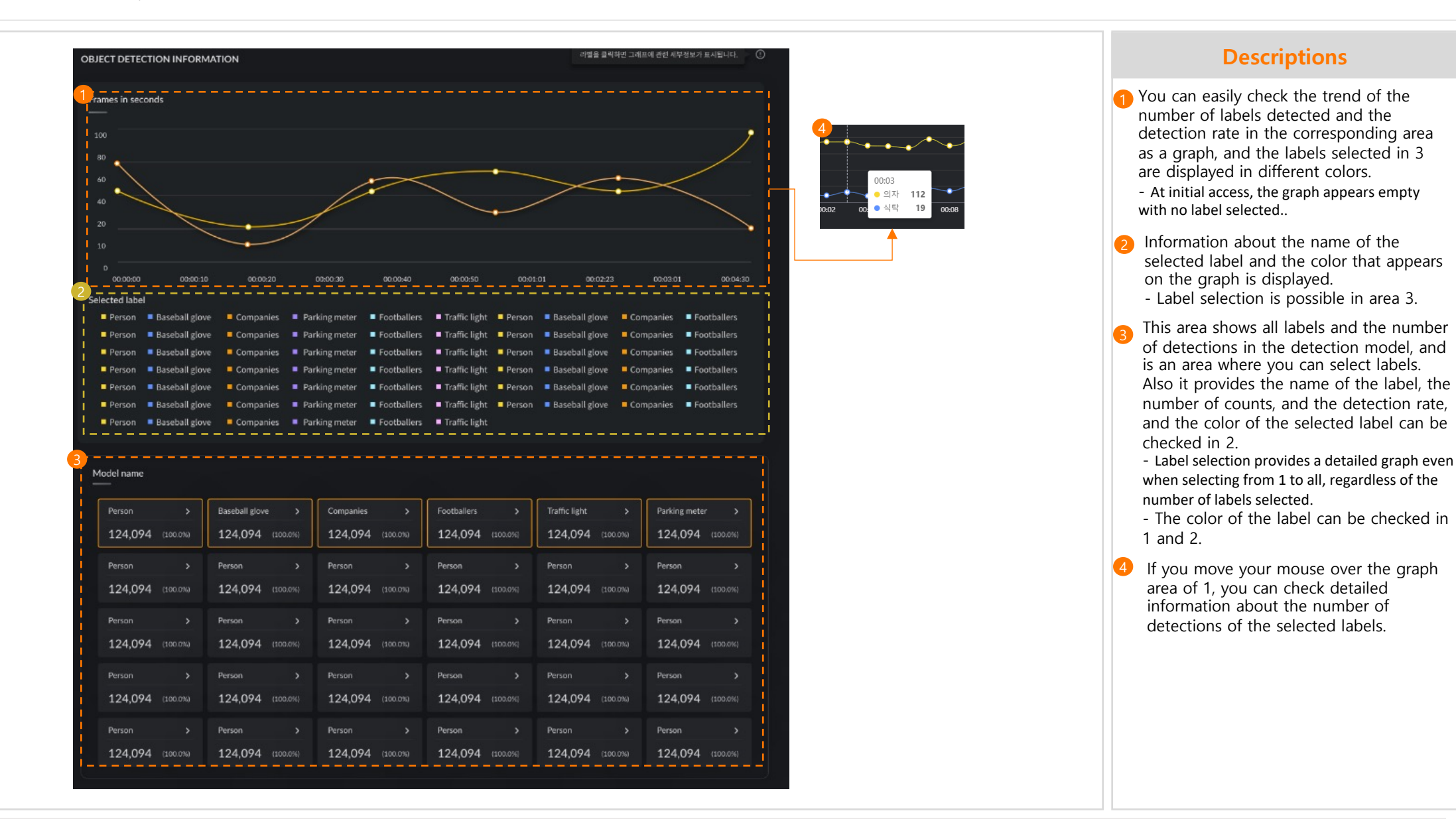

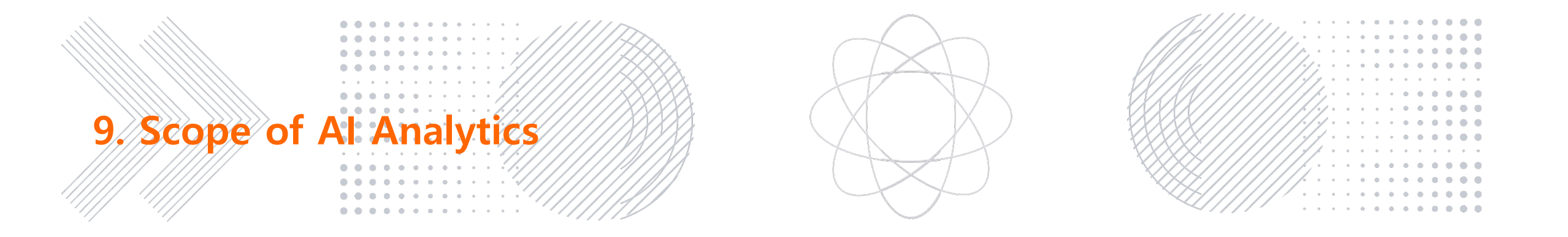

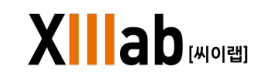

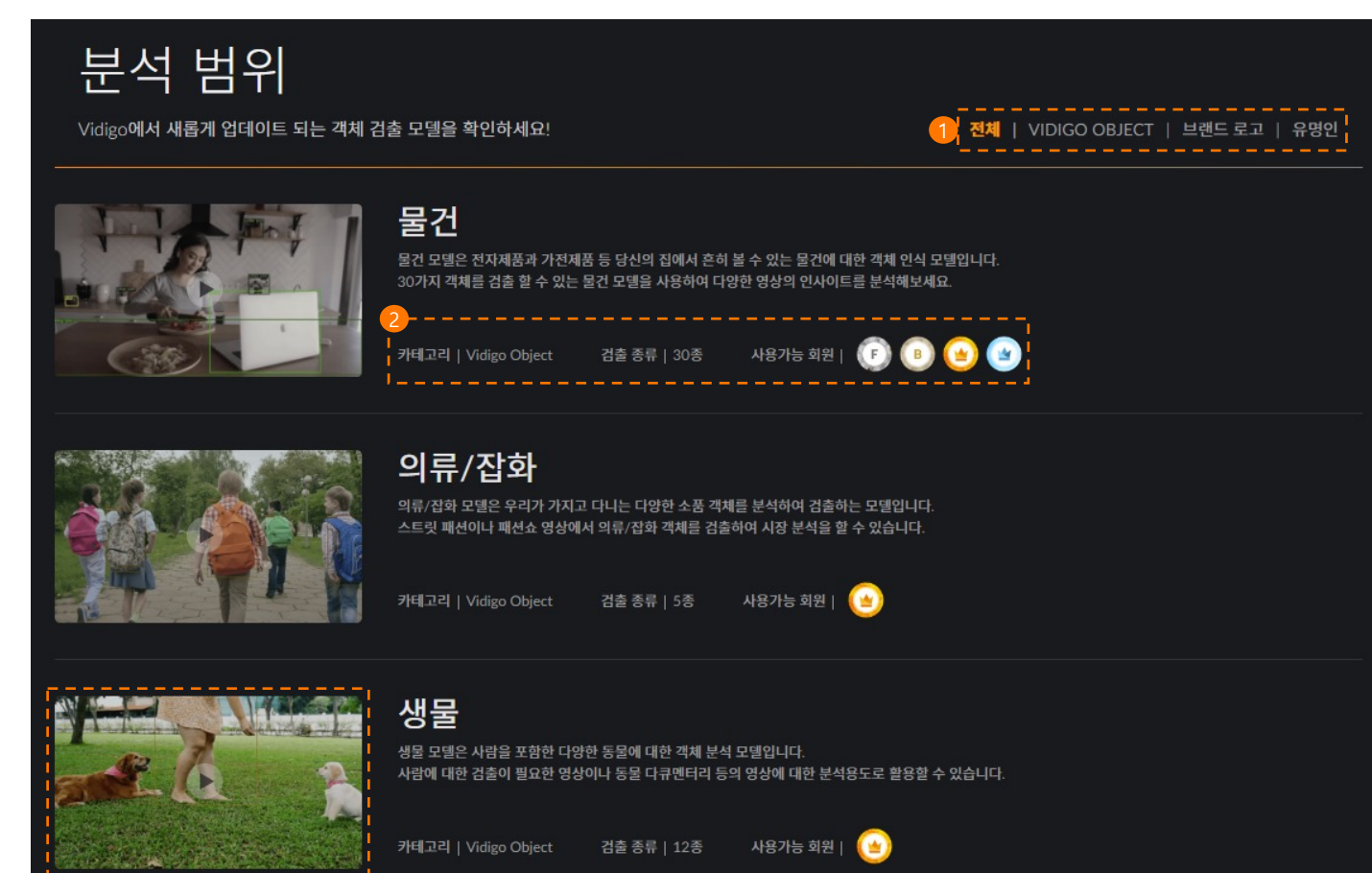

The scope of analysis can be checked with models and labels that can be analyzed in the Vidigo service.

- 1 The analysis model is divided into three categories: Vidigo Object, Brand Logo, and Celebrity, and a total of 9 analysis models are provided.
- 2 You can check the categories, detection types, and available member ratings of each model in the Model List.
- Free Trial , Basic : Only object model is available
- - Premium : All models and custom models you create are available

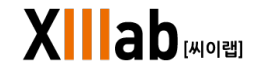

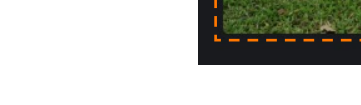

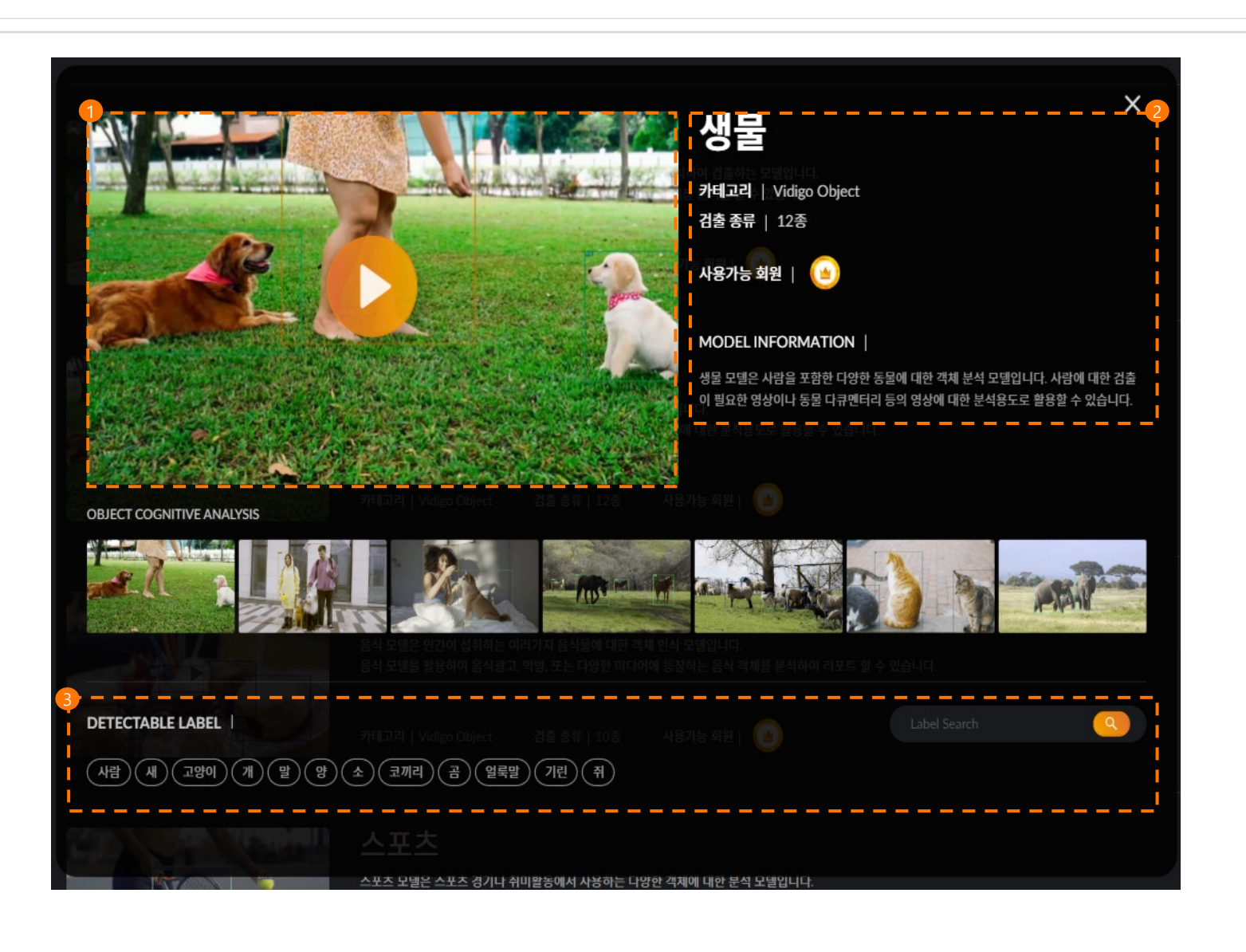

- When selecting an analysis model, a corresponding pop-up is displayed and you can check the sample video of the analysis model.
- It shows the category, the number of detection types, and available membership level information, and the analysis scope model differs depending on the member level.
- Analysis model name
- Category : a Category with analysis models
- Detection Type : Number of labels detected in the analysis model
- available membership : A membership available for analysis model
- Model Information : Provide model information

S The search function allows you to find labels that your analysis model can detect.

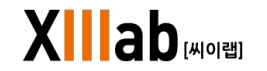

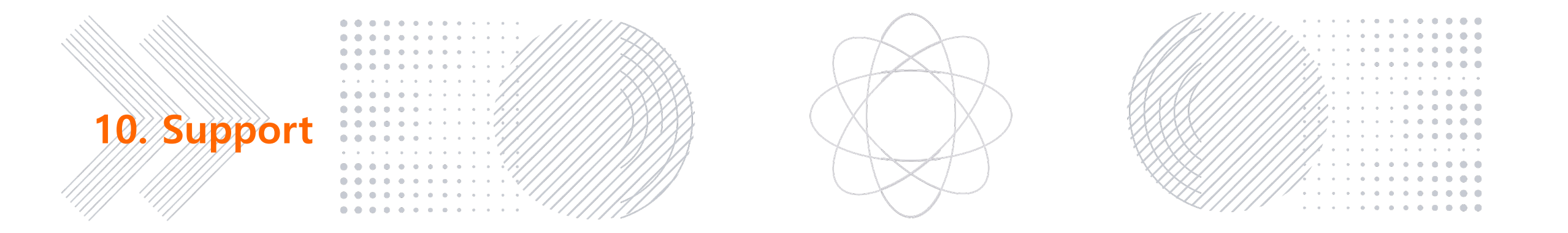

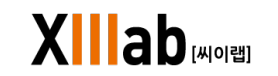

|                            |                                                                                                    |                                                 | Descriptions                                                                                                  |
|----------------------------|----------------------------------------------------------------------------------------------------|-------------------------------------------------|----------------------------------------------------------------------------------------------------|
| 공지사항                       |                                                                                                    |                                                 | 1 This is a list of announcements from Vidigo.                                                                |
| Vidigo의 공지사항을 전해드립니다.      | 2-<br>_~                                                                                               | [체   공지   안내   점검   장애                          | 2 You can see the only relevant items when<br>selecting a category through filtering by<br>announcement type. |
| Vidigo 서비스 출시!             |                                                                                                    |                                                 | - Category : Total, Guide, Check, Obstacle                                                                    |
| 2022-10-12 11:48:19 조회수 13 |                                                                                                    | 공시                                              | You can check the details of the registered notice by clicking on the title.                                  |
|                            |                                                                                                    |                                                 |                                                                                                    |
|                            | 3                                                                                                    |                                                 |                                                                                                    |
|                            | 공지사항                                                                                                   |                                                 |                                                                                                    |
|                            | Vidigo의 공지사항을 전해드립니다.                                                                                  |                                                 |                                                                                                    |
|                            | <sub>[공지]</sub><br>Vidigo 서비스 출시!                                                                      | 등록일 : 2022-10-12 11:4{                          | k:19 조회수 13                                                                                                   |
|                            | 안녕하세요, Vidigo입니다. AI 영상 분석 솔루션 Vidigo가 출시되었습니다.                                                        |                                                 |                                                                                                    |
|                            | Vidigo는 AI 영상 분석 기반의 미디어 분석 추출 솔루션으로 영상 내 객체의 카운팅 정보와<br>분석이 필요한 다양한 비즈니스 분야에 활용할 수 있는 서비스를 제공하고 있습니다. | 특정 객체의 프레임을 추출하여 다운로드 하실 수 있으며, AI가 분석한 결과를 리포. | 트해 영상                                                                                                    |
|                            | Vidigo에 대한 고객님들의 많은 관심과 사랑 부탁 드립니다.                                                                    |                                                 |                                                                                                    |
|                            | 감사합니다.                                                                                                 |                                                 |                                                                                                    |

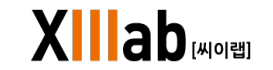

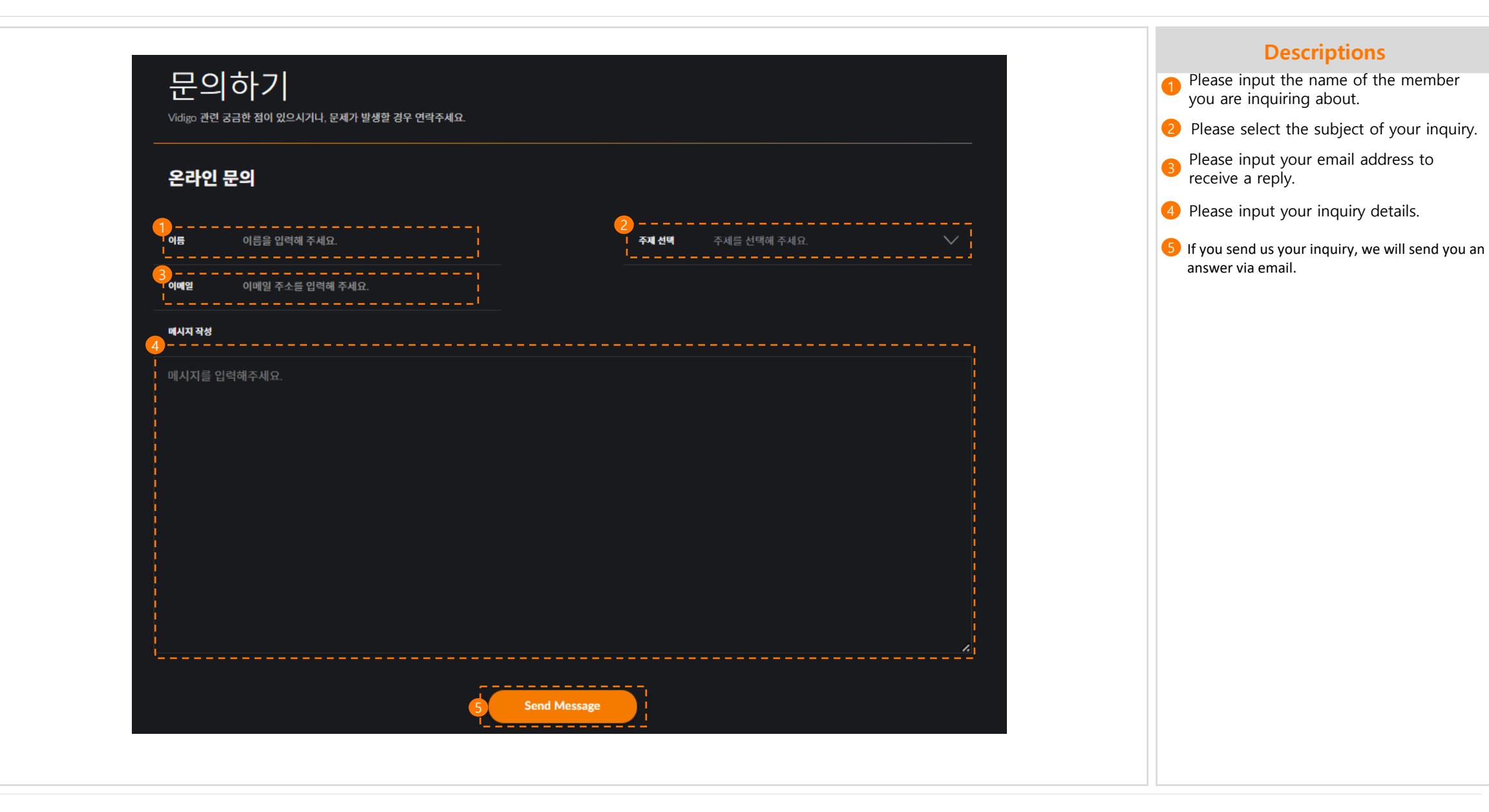

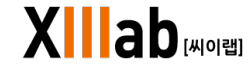

|                          |                                                                                                    |          |   | Descriptions                                                                                                    |
|--------------------------|----------------------------------------------------------------------------------------------------|----------|---|----------------------------------------------------------------------------------------------------|
| FAQ<br>Vidigo에 대한 궁금한 사항 | '을 해결하세요.                                                                                                    | 2)       |   | <ol> <li>This is a list of frequently asked<br/>questions about using Vidigo.<br/>You can see the only relevant items wher</li> <li>selecting a category through filtering by<br/>FAQ type         <ul> <li>Category : Total, Membership, Payment,<br/>Service</li> </ul> </li> </ol> |
| Q. [서비스]                 | 영상 분석 속도가 느릴 때가 있어요                                                                                               | ~        |   | 3 You can check your answers by clicking on the registered FAQ.                                                                                                    |
| Q. [서비스]                 | 영상 분석 후 남은 스토리지 용량은 어떻게 확인하나요?                                                                                    | ~        |   |                                                                                                    |
| Q. [서비스]                 | 스토리지가 부족하면 어떻게 해야 하나요?                                                                                            | ~        |   |                                                                                                    |
| <b>Q</b> [회원]            | 계정 삭제는 어떻게 하나요?                                                                                                   | ~        |   |                                                                                                    |
| <b>Q</b> [회원]            | 회원정보 수정은 어떻게 하나요?                                                                                                 |          |   |                                                                                                    |
| Q. [회원]                  | 비밀번호를 잊어버린 경우에 어떻게 해야 하나요?<br>3<br>Q. [회원] 회원정보 수정은 어떻게 하나요?<br>A. 로그언 후 [마이페이지] - [프로필] - [계정관리] 페이지에서 수정 하실 수 5 | <b>ب</b> | ^ |                                                                                                    |
|                          |                                                                                                    |          |   |                                                                                                    |

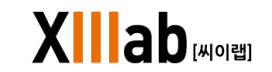

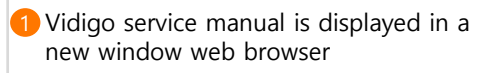

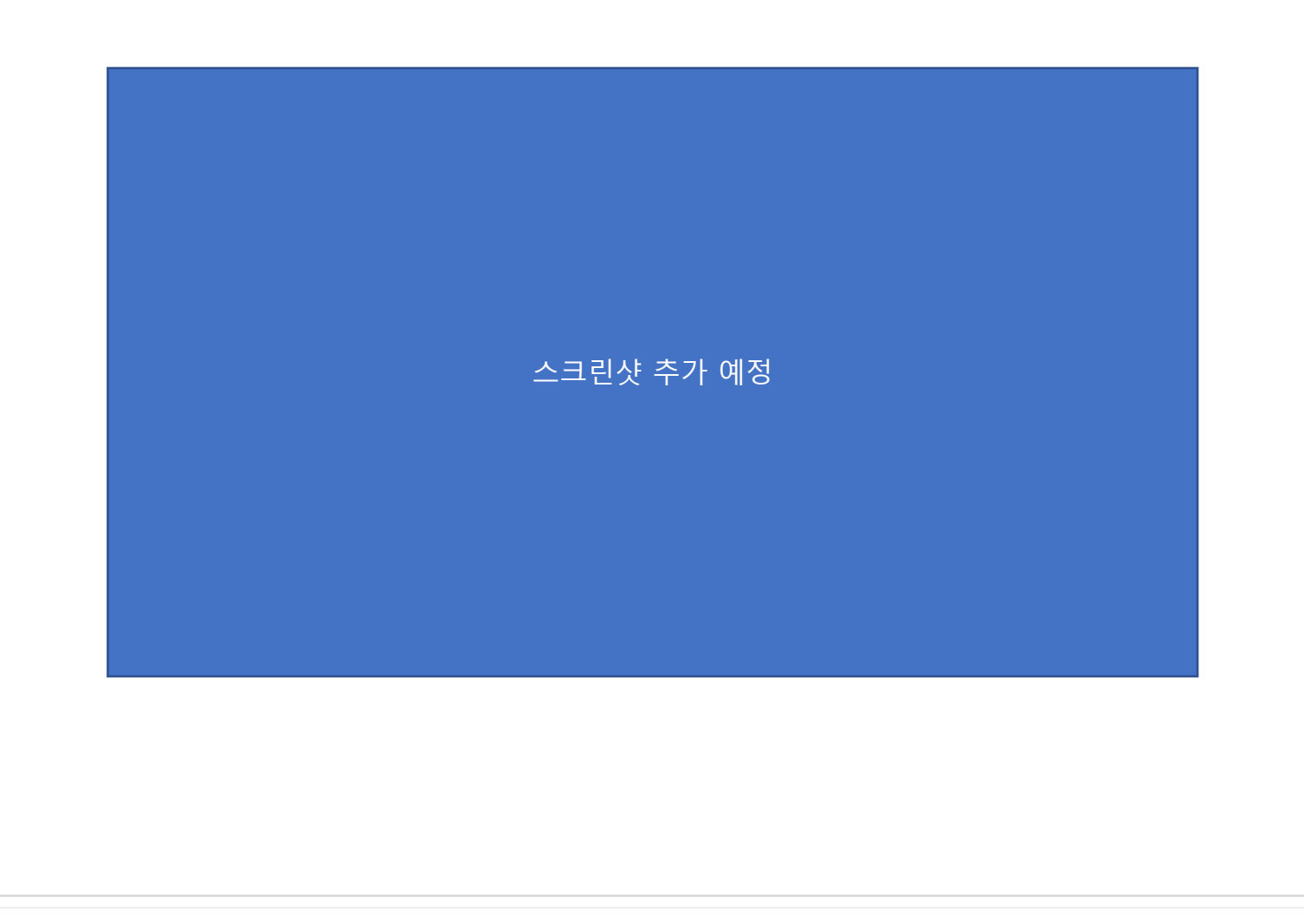

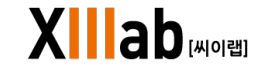

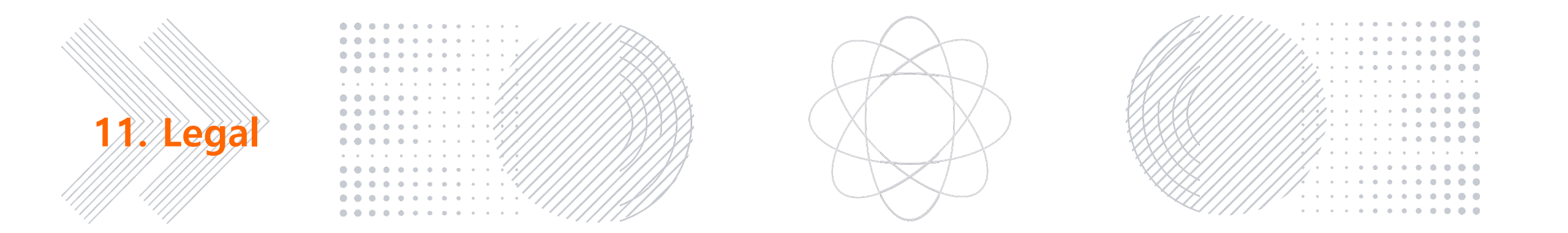

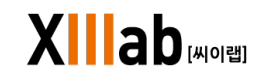

| Vidigo                                               |                                                                                                    | My Profile                 | Try Premium  |
|------------------------------------------------------|----------------------------------------------------------------------------------------------------|----------------------------|--------------|
|                                                      | 서비스 이용 약과                                                                                                    |                            | ✔ 분석 범위      |
| В                                                    | · · · · · · · · · · · · · · · · · · ·                                                                                                    |                            | 🖬 공지사항       |
| s.park@xiilab.com                                    |                                                                                                    |                            | 발 요금제        |
| Basic Membership                                     | 'Vi/digo' '서비스'라 한다)에 오신 것을 환영합니다. 본 '서비스'는 대한민국 서울에 위치한 IT기업인 '주식회사 씨이퀩'(이하 '회사'라                                                                                                    | 한다에서 개발하여 배포한 소프           | • 도움 ><br>트우 |
| Storage 80MB / 100MB                                 | 비스'는 '사용자'가 온라인 소프트웨어를 통해 동영상을 업로드하고 분석할 수 있으며, AI를 경험해보지 못한 '사용자' 또한 간편하게 시<br>어플리케이션입니다.                                                                                                    | 시비스 이용약관                   | ♥ 정책 >       |
| 2                                                    | 본 이용약관은 '서비스'와 관련하여 '회사'와 '사용자' 간 권리, 의무 및 책임사항, 기타 필요한 사항을 규정함을 목적으로 하며, '서비.<br>여부와 관계없이 이용 약관의 내용에 적용되며, 본 이용약관을 준수하여야 합니다. 이에 동의하지 않는 경우 '서비스'의 사용을 중지                                                                  | 스'에<br>하시 유료서비스 이용약관       | ● 언어 >       |
| () 서비스 이용 약관                                         | 1. 서비스 이용<br>1.1 용어의 정의                                                                                                    | 개인정보 처리방침                  | [- 로그아웃      |
| <ul> <li>응 유료서비스 이용약관</li> <li>- 이정님 치리바치</li> </ul> | 본 약관에서 사용하는 용어의 정의는 다음 각 호와 같습니다. 각 호에 정의된 용어 이외의, 약관 내 용어의 정의에 대해서는 관계 법<br>1. '회사' : '서비스'를 개발/운영/제공하는 자로서 본 약관에서는 주삭'회사' 씨이캡을 의미합니다.                                                                                     | 경에<br>지식재산권 보호정책           |              |
| () 지신재산권 보호정책                                        | 2. '의원', '의사'와 이용계약을 체결하고. '의사'가 제공하는 서비스들 이용하는 가들 말입니다.<br>3. '비회원', '회사'와 이용계약을 체결하지 않고. '회사'가 제공하는 서비스를 이용하는 자를 말입니다.<br>4. '사용자', '해외'과 네비왕은 토치하여 서비스를 이용하는 자루 말하히 J다                                                   | '                          |              |
| · 지식재산권 침해 신고                                        | 5. '제정', ' 최근' - 지국은 곧 영광하기 지하는 가장 가장 같이 하는 지금 끝입거지.<br>5. '제정', ' 회원'정보의 식별 및 서비스 제공 목적으로 '회사가 ' 회원'에게 발급하는 것으로서 문자, 숫자, 특수문자 등의 조합으로 이<br>6. '서비스'. ' 회원'이 온라인 소프트웨어를 통해 동영상을 업로드하고 Al를 통하여 분석할 수 있는 웹 어플리케이션 서비스인 'Vidig | 루어진 정보를 말합니다.<br>o'를 말합니다. |              |
| <ul> <li>개인정보 침혜 신고</li> </ul>                       | 7. '무료 서비스' : '회사'가 제공하는 서비스 중 별도의 이용료 결제 없이 이용할 수 있는 서비스로, '회원' 또는 '비회원'을 대상으로 주하는 '서비스' 사용 방식을 말합니다.<br>8. '유료 서비스' : '회사'가 제공하는 '서비스' 중 '회원'이 '회사'에 이용료를 결제하고 이용할 수 있는 '서비스' 사용 방식을 말합니다.                                | l한된 기능 내에서 사용할 수 있기        | 에 접근 권한을 제공  |

|                                            |                                                    | 서비스                             | Contact us                        |
|--------------------------------------------|----------------------------------------------------|---------------------------------|-----------------------------------|
|                                            |                                                    | 분석 범위                           | 회사 홈페이지                           |
| <b>Ф</b> ко                                |                                                    | 상품 & 요금제<br>자주 묻는 질문<br>서비스 매뉴엌 | 문의하기<br>지식재산권 침해 신고<br>개인정보 침해 신고 |
|                                            |                                                    |                                 |                                   |
|                                            |                                                    |                                 |                                   |
| <b>(</b> )                                 |                                                    |                                 |                                   |
| 이용약관   유료서비스 이용약관   개인정보 처리방침   지식재산권 보호정책 | (주)씨이팹   서울 강남구 언주로 617 3/4층   고객센터 : 02-2039-3145 | 대표이사 : 이우영   사업자등록번호 :          | 119-86-31534 © Vidigo             |

A list of Vidigo Terms of Service and Policies

- Terms of Service
- Paid service terms and conditions
- Privacy policy

2

Intellectual Property Protection Policy
 You can also check the policy in the
 More > Policies menu and the FNB
 menu at the bottom of the home page.

When you click on the Terms and Policies item, move to the detailed page with the Terms and Policies.

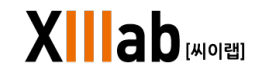

|               | <br>신고자 이동             | 신고자 이름(또는 회사명)을 입격해 주세요.                               | 당당자 이름  | 담당자(또는 대리인) 이름을 입격해 주세요. |   |
|---------------|------------------------|--------------------------------------------------------|---------|--------------------------|---|
| ) 서비스 이용 약관   | 이메일                    | 이배일 주소를 입력해 주세요.                                       | 진학번호    | 연락 가능한 전화번호를 입력해 주세요.    |   |
| ③ 유료서비스 이용약관  | <mark>2</mark><br>주제선역 | 삼해 유형을 신택해 주세요. 🗸 🗸                                    |         |                          |   |
| 급 개인정보 처리방침   | <u></u><br>3.ब स्ट्रमझ |                                                        | <u></u> |                          |   |
| () 지식재산권 보호정책 | Ī                      |                                                        |         |                          |   |
| > 지식재산권 침해 신고 | 침해된 권리<br>등록번호, 원      | 를 구체적으로 기술해 주십시오.<br>! 권리가 확인 가능한 URL 주소가 있는 경우 함께 기재하 | l 주십시오. |                          |   |
|               | - 전교 대용                | :(구세적으도 기중)                                            |         |                          | Å |
|               | тылы                   |                                                        |         |                          |   |
|               | 지신재신                   | 난권 신고 안내                                               |         |                          |   |

At the bottom of the homepage, click Contact us > Intellectual Property Infringement Report to move to the relevant page This is a page where you can report the contents if intellectual property rights are violated while using the service.

 Please input the name or company name, contact name, email, and phone number of the reporter.

**2** Please select an infringement type.

- 3 Please describe the infringement report in detail. It may take some time to review whether or not to proceed.
- After filling in all the details, click the button to complete the intellectual property infringement report.

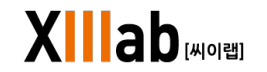

| xiilab@xiiilab.com              | 개인<br><sub>Vidigo는 여리</sub>                       | 정보 침해 신고                                                                                                    |                    |          |                          |  |
|---------------------------------|---------------------------------------------------|----------------------------------------------------------------------------------------------------|--------------------|----------|--------------------------|--|
| Basic Membership                | 침해 신고                                             | 2                                                                                                    |                    |          |                          |  |
|                                 | 1<br>신고자 이용                                       | 신고자 이름(또는 회사명)을 입력해 주세요.                                                                                               | <br>담당지            | 아동       | 담당자(또는 대리인) 이름을 입력해 주세요. |  |
| () 서비스 이용 약관                    | 이미일                                               | 이배일 주소를 입격해 주세요.                                                                                                    | 진하면                | <u>e</u> | 연락 가능한 전화번호를 입력해 주세요.    |  |
| ③ 유료서비스 이용약관                    | <mark>2</mark><br>주제선역                            | 참해 유형을 신택해 주세요. 🗸 🗸                                                                                                    |                    |          |                          |  |
| ( 개인정보 처리방침 ( 고신계사과 비초개책        | 침해 신고 내용                                          |                                                                                                    |                    |          |                          |  |
| <ul> <li>자식재산권 침해 신고</li> </ul> | · 침해된 개인                                          | 정보를 구체적으로 기술해 주십시오.                                                                                                    |                    |          |                          |  |
| G 계안정보 참해 신고                    | - 성혜된 개인<br>- URL 주소 :<br>- 신고 내용 :               | 2정보 :<br>(구체적으로 기술)                                                                                                    |                    |          |                          |  |
|                                 | <b>개인정보</b><br>- Vidigo에서<br>- 추가 종명<br>- 진행 여부 : | 본 침해 신고 안내<br>1 발생한 개인정보 참해시객에 대해 신고립수를 받고 있습니다.<br>서류가 필요한 경우 참책 신고 시 기재해 주신 이배일 또는 전화번호<br>김토까지 시일어 소요될 수 있습니다.<br>4 | 로 연락을 드릴 수 있습니<br> | IQ.      |                          |  |

This is the page where you can report the infringement of personal information while using the service.

1 Please input the name or company name, contact name, email, and phone number of the reporter.

- **2** Please select an infringement type.
- 3 Please describe the infringement report in detail. It may take some time to review whether or not to proceed.
- 4 After filling in all the details, click the button to complete the intellectual property infringement report.

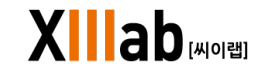

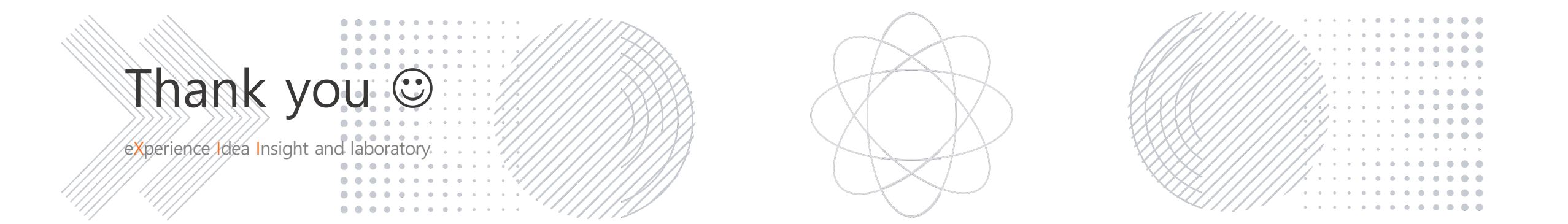

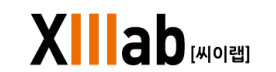